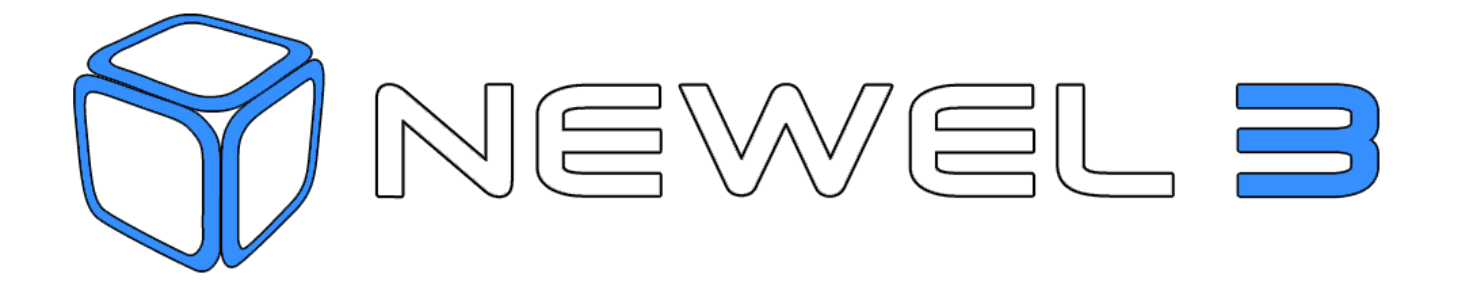

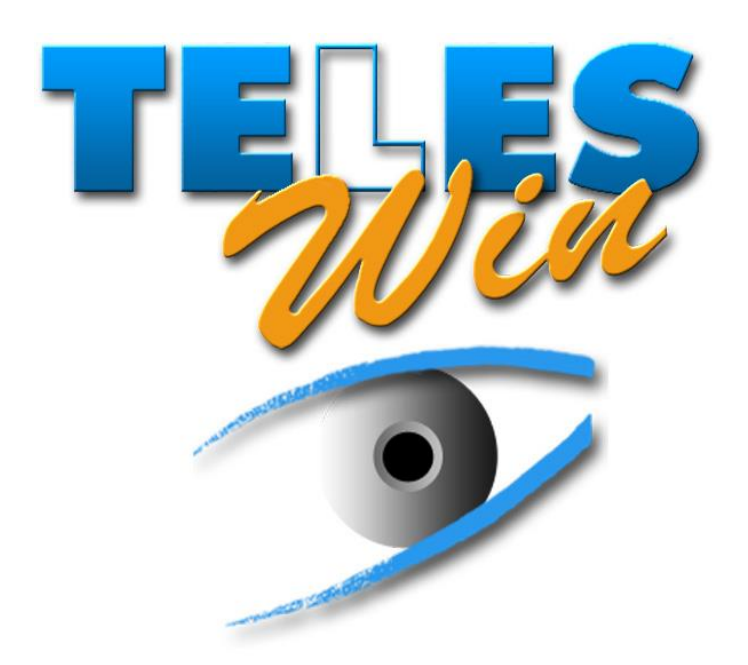

# INSTRUKCJA OBSŁUGI

# MONITORING I ZDALNE STEROWANIE

Firma Digitel zastrzega sobie prawo do zmian wymienionych właściwości technicznych zawartych w tej dokumentacji

Digitel SA®

Wszelkie prawa zastrzeżone

### **12.** MONITORING I ZDALNE STEROWANIE

### 12.1. WPROWADZENIE

System <<TelesWin>> został stworzony w celu zdalnego monitroingu i regulacji systemów chłodnictwa i klimatyzacji. Dzięki swojej wszechstronności może on również być użyty w wielu innych obszarach jak np. sterowanie ogrzewaniem, monitroing budynków itp. Posiadamy dzisiaj dużą paletę produktów będących kompatybilnymi z systemem. Skaładają się w szczególności z modułów do regulacji chłodzenia, skraplaczy, zespołów spreżarkowych, wilgotności, a także ogrzewania, wentylacji i oświetlania budynków (NEWEL, NEWEL2 i NEWEL3).

Celem powstania tego dokumentu, jest zaznajomienie użytkownika ze znajdującymi się w systemie <<TELESWIN>> operacjami podstawowymi. W przypadku niektórych ustalonych funkcji starszej jednostki centralnej, są one oznaczone jako AZE (stara jednostka centralna). Detale wszystkich funkcji pojawią się w przyszłym użyciu.

Program TelesWin pracuje pod systemem operacyjnym Windows. Zakładamy, że czytelnik posiada dobrą znajomość tego systemu i dlatego manipulacje standardowe systemu Windows nie są opisane.

Czytelnik powinien posiadać kompletny system i proponowane ćwiczenia wykonywać na swoim komputerze.

WAŻNE !! Przed rozpoczęciem użytkowania oprogramowania TelesWin i załączonej dokumentacji, trzeba zapoznać się z umową licencyjną. Jeżeli nie zgadzasz się z treścią umowy licencyjnej, wtedy należy cały program w ciągu 24 godzin wysłać z powrotem do sprzedawcy.

Prosimy państwa o wypełnienie forumularza i o wysłanie go pocztą lub faksem na poniższy adres:

Digitel SA Route de Montheron 12 CH-1053 Cugy Fax Nr. ++41 21 731 07 61

## 12.2. NIEZBĘDNE MATERIAŁY

W centrali zdalnego monitoringu (np. biuro firmy chłodniczej), do pracy systemu TelesWin są wymagane następujące elementy:

|                                  | 12.2.1. KOMPUTER KOMPATYBILNY Z SYSTEMEM OPERACYJNYM |                                                                  |                             |  |  |  |
|----------------------------------|------------------------------------------------------|------------------------------------------------------------------|-----------------------------|--|--|--|
|                                  | WINDO                                                | NS                                                               |                             |  |  |  |
|                                  |                                                      | MINIMALNE                                                        | ZALECANE                    |  |  |  |
|                                  |                                                      |                                                                  |                             |  |  |  |
| System operac<br>(32 lub 64 Bit) | syjny                                                | Windows 95, 98, NT – na jednym komputerze, 2000, XP, Vista lub 7 |                             |  |  |  |
| Dysk twardy                      |                                                      | 100MB                                                            | 500MB                       |  |  |  |
| Napęd CD                         |                                                      | 8x                                                               | 16x                         |  |  |  |
| RAM                              |                                                      | 256MB                                                            | 1GB                         |  |  |  |
| Mysz i klawiatu                  | ıra                                                  | tak                                                              |                             |  |  |  |
| Port szeregowy                   | У                                                    | TAK, DO PRZYŁĄ                                                   | CZENIA MODEMU               |  |  |  |
| USB                              |                                                      | TAK, DO PRZYŁA                                                   | TAK, DO PRZYŁĄCZENIA KLUCZA |  |  |  |
| LAN                              |                                                      | TAK, DLA BEZPOŚREDNIEGO PODŁĄCZENIA LUB PRZEZ<br>INTERNET        |                             |  |  |  |
| Monitor VGA                      |                                                      | Tak                                                              |                             |  |  |  |
| Rozdzielczość                    | ekranu                                               | 800x600                                                          | 1024x768                    |  |  |  |
| Karta graficzn                   | а                                                    | 65000 Kolorów*                                                   | 32 bits                     |  |  |  |

Rysunek 12.2.1

### 12.2.2.WAŻNE UWAGI

- ✓ System operacyjny Windows powinien mieć ustawioną maksymalną możliwą paletę kolorów
- ✓ Data i czas komputera powinny być dobrze ustawione.
- ✓ Dane i katalogi używane przez TelesWin, nie powinny być modyfikowane, zmieniane lub usuwane ręcznie, lub za pomocą programów.
- ✓ Należy uważać na to, żeby usuwać nie wykorzystywane już więcej zapisane dane, raporty alarmowe itp. Duże pliki spowalniają załączanie programu.
- ✓ Aby upewnić się, że program TelesWin wystartuje po ponownym uruchomieniu komputera, lepiej żeby, TelesWin był zainstalowany na profilu bez hasła z zdezaktywowaną funkcją «Ctrl + Alt+ Del».
- ✓ Żeby TelesWin, po ponownym uruchomieniu komputera, uruchomił się automatycznie, należy wykonać następujące czynności:
- Naciśnij przycisk Start (lewy dolny róg ekranu pulpitu)
- Przejdź do listy programów
- Prawym przyciskiem kliknij na «Start», otwórz i w oknie, które się otworzy skopiuj link TelesWin

## 12.2.3.MODEM ZEWNĘTRZNY

### ✓ kompatybilny z Hayes

✓ minimalna szybkość transferu 56k

## 12.3. PRZYŁĄCZE ZA POMOCĄ DC58

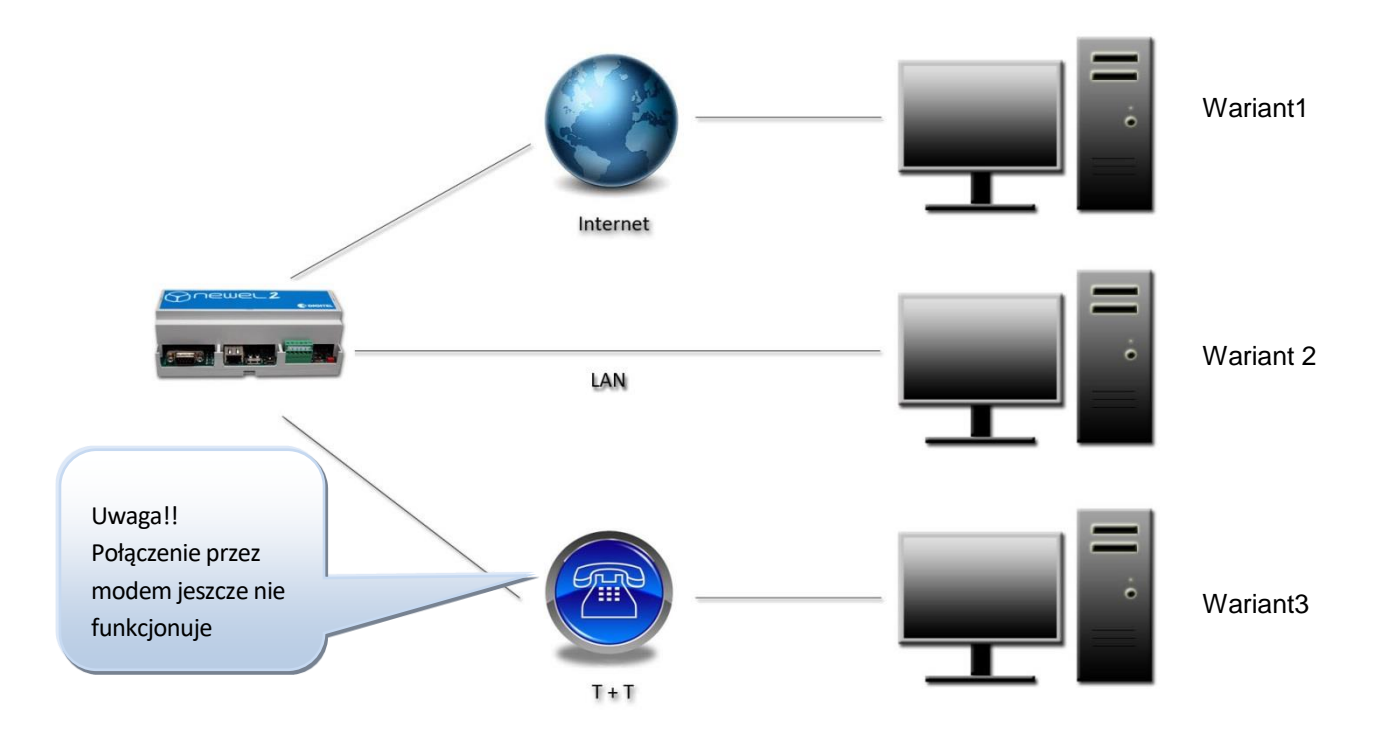

### Rysunek 12.3.1

Najszybsze i najbardziej niezawodne jest połączenie poprzez LAN lub Internet. Umożliwia ono bardzo szybką komunikację i oszczędza bardzo dużo czasu.

Możliwe jest łączenie się z jednostką centralną DC58 za pomocą modemu i kabela RS232 do komputera. Komunikacja ta jest dużo wolniejsza.

Wariant 3 jest dostępny dla modemów dostarczanych przez naszą firmę.

Inne typy modemów (np. modemy zewnętrzne) mogą być używane. W tym przypadku może wystąpić kilka problemów konfliktowych z innymi modułami komputera i aby je rozwiązać, często niezbędna jest interwencja specjalisty.

Nie możemy zagwarantować dobrego funkcjonowania monitoringu zdalnego i kompatybilności przyszłych wersji oprogramowania z modemami dostarczanymi przez inne firmy.

### 12.4. INSTALACJA PROGRAMU

Zalecamy, aby wszystkie otwarte na komputerze programy zamknąć (zablokować) przed rozpoczęciem instalacji. Dotyczy to zwłaszcza programów takich jak antywirusy, wygaszacze ekranu itp. Programy te w sposób szczególny mogą zakłucić prawidłową instalację TelesWin. Test antywirusowy może być zrobiony przed instalacją.

Aby zainstalować program włóż płytę CD do napędu, następnie uruchom (z CD) plik setup.exe. Postępuj zgodnie z procedurą instalacyjną.

Program instalacyjny stworzy katalog «TelesWin » i skopiuje tam niezbędne dane.

W przypadku wystąpienia w trakcie instalacji zapytania <<czy zastąpić już istniejące dane>> należy odpowiedzieć <<tak, dla wszystkich>>.

W niektórych przypadkach może wystąpić kilka trudności podczas instalacji. Program instalacyjny może wyświetlić błąd lub poprosić o nieistniejącą dyskietkę lub dane. Gdy wystąpi tego typu problem, postępuj wg. następujących kroków:

- Zamknij wszystkie uruchomione programy. Zablokuj wszystkie uruchamiane przy starcie programy (np. programy antywirusowe, wygaszacz ekranu itd.). Uruchom komputer ponownie. Sprawdź, czy uprzednie zablokowane programy nie uruchomiły się ponownie. Powtórz instalację programu TelesWin.
- 2. Jeśli problemy występuja nadal, sprawdź, czy na dysku twardym znajduje się co najmniej 100Mb wolnego miejsca. Uruchom program "Scandisk", a po jego zakońzceniu ponów instalację.

### 12.5. AKTUALIZACJA STARSZEJ WERSJI PROGRAMU.

Zaleca się przed tą operacją wykonać kopię katalogu roboczego programu TelesWin (standardowo c:\TelesWin). W najgorszym przypadku może nastąpić utrata danych, gdy w trakcie tej operacji wystąpi awaria lub brak zasilania. Kopia służy jako zabezpieczenie, żeby być w stanie przywrócić wersję poprzednie, gdyby nowa wersja okazała się niekompatybilna. Aby starszą wersje programu przenieść na wersję nowej, trzeba wykonać taką samą procedurę jak przy pierwszej instalacji.

### 12.6. URUCHOMIENIE PROGRAMU

Aby zapewnić możliwość uruchomienia programu, należy podłączyć elektroniczny klucz DONGLE.

Każda próba użycia klucza DONGLE wykraczająca poza jego funkcjonalność może doprowadzić do jego zniszczenia. Nie udziela sie na to gwarancji.

Program uruchamia się zgodnie ze standardem Windows tj. poprzez dwukrotne kliknięcie ikony TelesWin, który znajduje się na pulpicie lub w folderze o tej samej nazwie.

Przy pierwszym uruchomieniu lub po zmianie konfiguracji (zmiana interfejsu komunikacyjnego, przejście z modemu w bezpośrednie podłączenie z DC58 itp.) pokazuje się automatycznie okno konfiguracji przy uruchomieniu programu

|                                                                                                 | TelesWin Konfigura | ition          |               |          |                 |               |                    |
|-------------------------------------------------------------------------------------------------|--------------------|----------------|---------------|----------|-----------------|---------------|--------------------|
|                                                                                                 | Allgemein          | Kommunikation  | Anrufe        |          | Alarme          | Pretiks a     | la lini<br>lest on |
|                                                                                                 |                    |                |               |          |                 | na poczatku o | dodawanv           |
|                                                                                                 | Schnittstelle      |                | Der Compute   | r ist an | geschlossen als | do każdego    | numeru             |
|                                                                                                 | ТСР                | ▼              | PC vor Or     | t        |                 |               |                    |
|                                                                                                 |                    |                | fern PC       |          |                 |               |                    |
|                                                                                                 |                    | Vorwahl für di | e Amtsleitung |          |                 |               |                    |
|                                                                                                 |                    | Tyt            | o des Modems  | Digitel  | STD001          |               |                    |
| W prz                                                                                           | ypadku             |                |               |          |                 |               |                    |
| wykor                                                                                           | zystywania         |                |               |          |                 |               |                    |
| moder                                                                                           | mu, należy wybra   | nć             |               |          |                 |               |                    |
| < <tc< th=""><td>P&gt;&gt; dla</td><td></td><td></td><td></td><td></td><td></td><td></td></tc<> | P>> dla            |                |               |          |                 |               |                    |
| podłąc                                                                                          | zenia              |                |               |          |                 |               |                    |
|                                                                                                 |                    |                | С             | X        |                 | .:            |                    |

Rysunek 12.6.1

Wyświetlone okno pozwala na konfigurację podstawową.

| TelesWin Konfigura | ation                 |                          |                         |                   |  |  |  |  |  |
|--------------------|-----------------------|--------------------------|-------------------------|-------------------|--|--|--|--|--|
| Allgemein          | Kommunikation         | Anrufe                   | Alarme                  | Personnalisierung |  |  |  |  |  |
| Sprache Deut       | sch                   | Zmień język              |                         |                   |  |  |  |  |  |
| V Farbige Zus      | tandsanzeige der Kuh  | ilstellen auf Gesamtansi | icht (nur DI58)         |                   |  |  |  |  |  |
| Parameterd         | ifferenz zwischen PC  | und Modulen am Ort si    | gnalisieren (LN48, DI48 | )                 |  |  |  |  |  |
| Ordner zu Arch     | ivierung der Speicher | daten                    |                         |                   |  |  |  |  |  |
| Automatisches      | Löschen der Speicher  | daten vom PC nach '      | Tagen (                 | 0                 |  |  |  |  |  |
|                    |                       |                          |                         |                   |  |  |  |  |  |
|                    |                       |                          |                         |                   |  |  |  |  |  |
|                    |                       |                          |                         |                   |  |  |  |  |  |
|                    |                       | бл <mark>ок</mark> 🧯     |                         |                   |  |  |  |  |  |

| Kon                  | figuracja Teles                                                               | Win                                                                                                |                                                                                     |                                                        |                                                                                                    |                                                                          |
|----------------------|-------------------------------------------------------------------------------|----------------------------------------------------------------------------------------------------|-------------------------------------------------------------------------------------|--------------------------------------------------------|----------------------------------------------------------------------------------------------------|--------------------------------------------------------------------------|
|                      | Ogólne                                                                        | Komunikacja                                                                                        | Tryb pracy                                                                          | Alarmy                                                 | Logo                                                                                                    |                                                                          |
|                      | Jêzyk Polsk<br>Kolorowe w<br>Sygnalizacj<br>Folder archiwiz<br>OpóŸnienie aut | i  vswietlanie stanu jedr<br>a różnic w parametrac<br>acji rejestrowanych o<br>omatycznego kasował | nostek chlodniczych na<br>n miêdzy PC , a instala<br>lanyc<br>nia rejestrowanych da | a widokach instalacj<br>acj1 (LN48, DI48)<br>nych (dni | i (t)                                                                                                    |                                                                          |
| Parametr to<br>w roz | en jest objaśnio.<br>dziale 11.10.                                            | y                                                                                                  |                                                                                     |                                                        |                                                                                                    |                                                                          |
|                      |                                                                               |                                                                                                    | sti <mark>ок</mark>                                                                 |                                                        | Zapisane dane są<br>autmatycznie po up<br>terminu (W tym przyj<br>z jednego roku będą<br>na dysku, a stars<br>usuwane jedne po | usuwane<br>ływie tego<br>badku dane<br>zachowane<br>ze będą<br>drugich.) |

### Parametry zakładki "wezwanie" umożliwiają ustawienie okresu przerwy komunikacji w dzień i w nocy.

Uwaga! Gdy jeden komputer monitoruje w tym samym czasie większą liczbę instalacji, zalecamy aby okres przerwy był ustawiony możliwie jak najkrócej, tak żeby każdy alarm każdej instalacji był regularnie zgłaszany.

| Konfiguracja TelesWin                                          |      |
|----------------------------------------------------------------|------|
| Ogólne Komunikacja Tryb pracy Alarmy                           | Logo |
|                                                                |      |
|                                                                |      |
| Opóznienie automatycznego zakończenia komunikacji              |      |
| w czasie trybu dziennego (minuty) 15.0                         |      |
| w czasie trybu nocnego (minuty) 15.0                           |      |
|                                                                |      |
| Drugi numer telefonu do zaprogramowania w jednostce centralnej |      |
|                                                                |      |
|                                                                |      |
|                                                                |      |
|                                                                |      |
|                                                                |      |
|                                                                |      |
|                                                                |      |

#### Rysunek 12.6.3

TelesWin przerywa autmatycznie komunikację z instalacją, kiedy żadana operacja w trakcie zaprogramowanego okresu nie może być wykonana. Okres ten może się zmianiać w zależności od zaprogramowanego czasu. W trakcie czasu pracy ustawia się na ogół na dłuższy czas, aby dać więcej czasu osobie z obsługi na obejrzenie i wyłączenie alarmu, zmodyfikownaie parametrów itp. Poza godzinami pracy przy nieobecności osoby z obsługi jest niezbędne, aby utrzymać komuniakcje dłużej niż czas potrzebny do zarejestrowania danych odnośnie stanu instalacji i alarmu

| "Alarm"<br>Konfiguracja TelesWin                                                                                                    | Tutaj można<br>ustawić czas                                                                                                    |                                                                                            | W tym obszarze można<br>dostosować nasze                                                                                                    |
|----------------------------------------------------------------------------------------------------|----------------------------------------------------------------------------------------------------|--------------------------------------------------------------------------------------------|----------------------------------------------------------------------------------------------------|
| Ogólne Komunik<br>Godziny robocze<br>Pocz <sup>1</sup> tek (HH://W/)<br>I Poniedziałek I<br>Wtorek I<br>Priorytety w godzinach robocz<br>I niskie I srednie I | 07:00     Tryb pracy       07:00     Koniec (HH:MM)       Sroda     ✓ Piatek       Czwartek     ✓ Sobota       zych     Priorytety p       wysokie     ✓ niskie | Alarmy Logo       18:00       Niedziela       oza godzinami roboczymi       Image: srednie | godziny pracy, ustalić<br>jakie alarmy chcemy<br>dostawać w trakcie i po<br>godzinach pracy.<br>Alarmy, ktore nie moga<br>byc wyslane (sa poza<br>czasem pracy i bez<br>priorytetu), zostana<br>wysłane następnego<br>dnia roboczego. |
| Wydruk automatycz<br>OpóŸnienie automatyczu<br>Obsługiwac plik teks<br>Rysunek 12.6.4                                                                         | ny odbieranych alarmów<br>nego kasowania alarmów<br>towy zawierajacy aktualne alarmy                                                                            | 0<br>Alarmy są<br>wymazywa<br>starsze, b<br>dysku                                          | po tym okresie<br>ane. Te które sa<br>ędą usuwane z<br>komputera.                                                                                                    |

Zakładka "Logo" daje możliwość wklejenia logo klienta lub innego obrazu na ekranie czuwania i na raportach drukowanych. Obrazy muszą być zapisane w formacie, który akceptuje TelesWin (RLE, BMP, PCX, GIF, TIFF, HPEG, WMF, ICO, ICW).

| Konfiguracja Tele                    | esWin       |             |        | X    |                                                          |
|--------------------------------------|-------------|-------------|--------|------|----------------------------------------------------------|
| Ogólne                               | Komunikacja | Tryb pracy  | Alarmy | Logo |                                                          |
| Logo<br>Na ekranie<br>Na drukowanych | raportach   |             |        | _    | Przeszukuj foldery, w<br>których znajdują się<br>obrazy. |
|                                      |             |             |        |      |                                                          |
|                                      |             | <b>блок</b> |        |      |                                                          |

#### Rysunek 12.6.5

W trakcie normalnej pracy, obszar roboczy powinien wyglądać w ten sposób:

|                                                                                                    |                                                                                                    |                                                                                                    |                                | Aktualne alarmy                                                                                                    | C LINC ASK                                                                                |                                                                                                    |                                                                                                    |          |
|----------------------------------------------------------------------------------------------------|----------------------------------------------------------------------------------------------------|----------------------------------------------------------------------------------------------------|--------------------------------|----------------------------------------------------------------------------------------------------|-------------------------------------------------------------------------------------------|----------------------------------------------------------------------------------------------------|----------------------------------------------------------------------------------------------------|----------|
|                                                                                                    |                                                                                                    |                                                                                                    |                                |                                                                                                    | AT ASSOCT PARTY &                                                                         | ERECT. MURICI                                                                                                    |                                                                                                    |          |
|                                                                                                    |                                                                                                    |                                                                                                    |                                | 3071<br>sub-state state st | CFROICE DROITE<br>Bave 3/5<br>DISS<br>DISS<br>DISS<br>DISS<br>DISS<br>DISS<br>DISS<br>DIS | 56-07-2017 11:15<br>56-07-2017 11:02<br>56-07-2017 11:02<br>56-07-2017 11:02<br>56-07-2017 11:02<br>56-07-2017 10:20<br>56-07-2017 10:30<br>56-07-2017 0:50<br>56-07-2017 0:50<br>50-07-2017 0:50<br>30-07-2017 23:55<br>52-07-2017 21:56 | under the second second | op haute |
|                                                                                                    |                                                                                                    |                                                                                                    |                                | instanacja                                                                                                    |                                                                                           |                                                                                                    |                                                                                                    |          |
| tatnie alarmy                                                                                                    |                                                                                                    |                                                                                                    | 2 <b>X</b>                     |                                                                                                    |                                                                                           |                                                                                                    |                                                                                                    |          |
| tatnie alarmy<br>Data Godzine                                                                                                    | Objekt Jedno                                                                                                    | tka Meldunek                                                                                                    | 9 <b>x</b>                     |                                                                                                    |                                                                                           |                                                                                                    |                                                                                                    |          |
| tatnie alarmy<br>Data Godzini<br>06.07.2017 11:20 CC                                                                                                    | Objekt Jedno<br>DMEDIS DI48                                                                                                    | tka Medunek<br>Brak polaczenia z instalacja                                                                                                    | 9                              |                                                                                                    |                                                                                           |                                                                                                    |                                                                                                    |          |
| tatnie alarmy<br>Data Godzini<br>06.07.2017 11:20 CC<br>06.07.2017 11:15 IN                                                                                                    | Objekt Jedno<br>DHEDIS DI48<br>ITER_CONTACT C FROIDE D                                                                                                    | tta Međunek<br>Brak polazenta z instalacja<br>OTTE Lietskav eriopol pas                                                                                                    |                                |                                                                                                    |                                                                                           |                                                                                                    |                                                                                                    |          |
| tatnie alarmy<br>Data Godzina<br>06.07.2017 11:20 CC<br>06.07.2017 11:15 IN<br>06.07.2017 11:05 M                                                                                                    | Objekt Jedno<br>OMEDIS DI48<br>INTE_CONTACT C FROIDE D<br>asserey_SA DI48                                                                                                    | tia Medunek<br>Brak polaczenia z instalacja<br>Uriz Lickskiw ne réport pas<br>Brak polaczenia z instalacja                                                                                                    | 2 ×                            |                                                                                                    |                                                                                           |                                                                                                    |                                                                                                    |          |
| tatnie alarmy<br>Data Godzini<br>06.07.2017 11:20 CC<br>06.07.2017 11:15 IN<br>06.07.2017 11:08 Ma<br>06.07.2017 11:08                                                                                                    | Objekt Jedno<br>DHEDIS DH48<br>ITER_CONTEXT C FROIDE D<br>assertey_SA DH48<br>assertey_SA DH48                                                                                                    | tka Međunek<br>Brak polacenia z instalacja<br>U Lieskav ne rejond pas<br>Brak polacenia z instalacja<br>Brak polacenia z instalacja                                                                                                    | 9 <b>•</b> ••                  |                                                                                                    |                                                                                           |                                                                                                    |                                                                                                    |          |
| Data         Godziei           06.07.2017         1120         CO           06.07.2017         1115         IN           06.07.2017         1105         Mo           06.07.2017         1108         Mo           06.07.2017         1108         Mo           06.07.2017         1108         Mo           06.07.2017         1108         Mo           06.07.2017         1108         Mo                                                                                                    | Objekt Jedno<br>DMEDIS DI48<br>TTPCONTACT C PROIDED<br>MAT_2011<br>DI48<br>MAT_2011<br>DI48<br>DI48<br>DI48<br>DI48<br>DI48<br>DI48<br>DI48<br>DI48                                                                                                    | tia Medunek<br>Brak polaczenia z instaucja<br>Drak polaczenia z instaucja<br>Brak polaczenia z instaucja<br>Brak polaczenia z instaucja                                                                                                    |                                |                                                                                                    |                                                                                           |                                                                                                    |                                                                                                    |          |
| Data         Gottini           06.07.2017         11:20         CC           06.07.2017         11:20         CC           06.07.2017         11:08         Ma           06.07.2017         11:08         Ma           06.07.2017         11:08         Ma           06.07.2017         11:08         Ma           06.07.2017         11:07         Ko           06.07.2017         11:07         Ko           06.07.2017         11:07         Ko                                                                                                    | Objekt         Jedno           OMEDIS         D443           NTR2_CONTACT         C FROIDED           D444         MAY           AVAID         D448           MAY         2013           D448         MAY           May         Save 317           D449         D448           May         May           May         D449           May         D449           May         D449           May         D449           May         D449           May         D449                                                                                                    | tka Međunek<br>Brak polacenia z instalacja<br>Otor Lietskav ne rejnot pas<br>Brak polacenia z instalacja<br>Brak polacenia z instalacja<br>Brak polacenia z instalacja<br>Rak polacenia z instalacja                                                                                                    | e trop haute                   |                                                                                                    |                                                                                           |                                                                                                    |                                                                                                    |          |
| Data         Godzine           08.07.2071         1120         Co           08.07.2071         11151         IV           08.07.2071         11105         MO           08.07.2071         11105         MO           08.07.2071         11105         MO           08.07.2071         11105         MO           08.07.2071         11105         MO           08.07.2071         11105         MO           08.07.2071         11105         MO           08.07.2071         11105         MO           08.07.2071         11105         MO           08.07.2071         1102         Le                                                                                                    | Objekt         Jedno           DM2DIS         DI48           Savery, SA         DI48           Marcolina         DI48           Marcolina         DI48           Marcolina         DI48           DM2DIS         DI48           DM2DIS         DI48           DM2DIS         DI48           DM2DIS         DI48           DM2DIS         DI48                                                                                                    | to Medianek<br>Brak polaczenia z testancja<br>Brak polaczenia z testancja<br>Brak polaczenia z testancja<br>Brak polaczenia z testancja<br>Brak polaczenia z testancja<br>Brak polaczenia z testancja<br>Brak polaczenia z testancja<br>Brak polaczenia z testancja<br>Brak polaczenia z testancja<br>Brak polaczenia z testancja                                                                                                    | e trop haute                   |                                                                                                    |                                                                                           |                                                                                                    |                                                                                                    |          |
| Data         Gostini           0.607.2017         11150         CC           0.607.2017         11150         IA           0.607.2017         1106         Ma           0.607.2017         1107         Mo           0.607.2017         1107         Mo           0.607.2017         1107         Mo           0.607.2017         1104         CO           0.607.2017         1104         CO           0.607.2017         1104         CO           0.607.2017         1104         CO                                                                                                    | Objekt         Jedno           OMZDIS         DI48           Stasterey_SA         DI48           MonumErschmatt         DI48           MonumErschmatt         DI48           Stasterey_SA         UH8           Stasterey_SA         UH8           Stasterey_SA         UH8           Stasterey_SA         UH8           Stasterey_SA         UH8           Stasterey_Lagage_1-1         UH84                                                                                                    | tka Međunek<br>Brak polaczenia z Instancja<br>DT Letskavne refond pas<br>Brak polaczenia z Instancja<br>Brak polaczenia z Instancja<br>Brak polaczenia z Instancja<br>Brak polaczenia z Instancja<br>Brak polaczenia z Instancja<br>Brak polaczenia z Instancja<br>Brak polaczenia z Instancja                                                                                                    | e C trop haute                 |                                                                                                    |                                                                                           |                                                                                                    |                                                                                                    |          |
| Table alarmy           Data         Codini           66.07.2017         112.0         Cit           66.07.2017         111.0         Cit           66.07.2017         111.0         Cit           66.07.2017         111.0         Cit           66.07.2017         111.0         Cit           66.07.2017         11105         Sin           66.07.2017         11105         Sin           66.07.2017         11105         Sin           66.07.2017         1102         Ei           66.07.2017         1102         Ei           66.07.2017         1102         Ei           66.07.2017         1102         Ei           66.07.2017         1102         Ei           66.07.2017         1102         Ei           66.07.2017         1102         Ei           66.07.2017         1102         Ei           66.07.2017         1102         Ei                                                                                                    | Objekt         Jedno           DHE3DS         DHE4D         DHE4D           TFR2_CONNECT         C FR0IDE         DHE4D           Saverey_SA         DHE4         DHE4D           MAC2013         DHE4         DHE4D           MACD3         DHE4D         DHE4D           MA2D3         DHE4D         DHE4D           MA2D3         DHE4D         DHE4D           MA2D3         DHE4D         DHE4D           MA2D3         DHE4D         DHE4D                                                                                                    | ta Medunek<br>Brak polaczenia z ustacja<br>Brak polaczenia z ustacja<br>Brak polaczenia z ustalacja<br>Brak polaczenia z ustalacja<br>Brak polaczenia z ustalacja<br>Brak polaczenia z ustalacja<br>Brak polaczenia z ustalacja<br>Brak polaczenia z ustalacja<br>Brak polaczenia z ustalacja<br>Brak polaczenia z ustalacja                                                                                                    | C trop haute                   |                                                                                                    |                                                                                           |                                                                                                    |                                                                                                    |          |
| tatnie alarmy           Data         Godzini           06.072.007         1115         NI           06.072.007         11105         NI           06.072.007         11105         NI           06.072.007         11105         NI           06.072.007         1105         NI           06.072.007         1105         NI           06.072.007         1105         NI           06.072.007         1104         CI           06.072.007         1102         NI           06.072.007         1102         NI           06.072.007         1052         NI           06.072.007         1052         NI           06.072.007         1052         NI           06.072.007         1052         NI           06.072.007         1052         NI                                                                                                    | Objekt         Jedno           OMEDIS         DI48           Sasserey_SA         DI48           Manuality Tappes         Save 375           Margueta         DI48           Manuality Tappes         Save 375           Margueta         DI48           Margueta         DI48 | tta Mođurek<br>Brah polacena z instancja<br>OTE Letskave refond pas<br>Brah polacena z instancja<br>Brah polacena z instancja<br>Brah polacena z instancja<br>Brah polacena z instancja<br>Brah polacena z instancja<br>Brah polacena z instancja<br>Brah polacena z instancja<br>Brah polacena z instancja                                                                                                    | 2 E trop haute                 |                                                                                                    |                                                                                           |                                                                                                    |                                                                                                    |          |
| Labile alarmy           Data         Codini           06.07.2017         112.0         CC           06.07.2017         1115         Mill           06.07.2017         1107         Mill           06.07.2017         1115         Si           06.07.2017         1115         Si           06.07.2017         11105         Si           06.07.2017         1102         Le           06.07.2017         1102         Le           06.07.2017         1102         Le           06.07.2017         1102         Le           06.07.2017         1102         Le           06.07.2017         1102         Le           06.07.2017         1102         Le           06.07.2017         1105         Mill           06.07.2017         1052         Mill           06.07.2017         1052         Mill           06.07.2017         1052         Mill                                                                                                    | Objekt         Jedno           DM2DIS         DI48           DM2DIS         CM0DIS           DM2DIS         DI48           DM2DIS         DI48           DM2DIS         DI48           Starpes         Starpes           Starpes         Starpes           Starpes         Starpes           Starpes         Unité centr           MP2/DIS         DI48           MDIS         DI48           MM20IS         DI48           MM20IS         DI48           MM20IS         DI48           MM20IS         DI48           MM20IS         DI48           MM20IS         DI48           MM20IS         DI48                                                                                                    | tta Međunek<br>Brak polaczenia z Instacja<br>Urst. Justakow se referoni pas<br>Brak polaczenia z Instacja<br>Brak polaczenia z Instacja<br>Brak polaczenia z Instacja<br>Be Brak polaczenia z Instacja<br>Be Brak polaczenia z Instacja<br>Be Brak polaczenia z Instacja<br>Brak polaczenia z Instacja<br>Brak polaczenia z Instacja<br>Brak polaczenia z Instacja<br>Brak polaczenia z Instacja                                                                                          | C trop haute                   |                                                                                                    |                                                                                           |                                                                                                    |                                                                                                    |          |
| Latnie alarmy           Data         Godzini           06.07.2017         1120         CO.07.2017           06.07.2017         1115         IK           06.07.2017         1115         IK           06.07.2017         1115         IK           06.07.2017         1115         IK           06.07.2017         1115         IK           06.07.2017         1115         IK           06.07.2017         1115         IK           06.07.2017         1105         IK           06.07.2017         1105         IK           06.07.2017         1105         IK           06.07.2017         1105         IK           06.07.2017         1105         IK           06.07.2017         1105         IK           06.07.2017         1105         IK           06.07.2017         1052         IK           06.07.2017         1054         IK                                                                                                    | Objekt         Jedno           OMZDIS         D148           DMZDIS         D148           Sasserey, SA         D148           Manuff, Trappes         Save 3/3           OWZDIS         D148           Manuff, Trappes         Save 3/3           OWZDIS         D148           Sasserey, SA         D148           Manuff, Trappes         D148           Sasserey, SA         D148           Maximum Control (1997)         D148           Sasserey, SA         D148           Masumffractomatt         D148           Masumffractomatt         D148           Masumffractomatt         D148                                                                                                    | ta Modurek<br>Brah pölaczenia z Instalacja<br>Oliti Ustakure erfond pas<br>Brah pölaczenia z Instalacja<br>Brah pölaczenia z Instalacja<br>Brah pölaczenia z Instalacja<br>Brah pölaczenia z Instalacja<br>Brah pölaczenia z Instalacja<br>Brah pölaczenia z Instalacja<br>Brah pölaczenia z Instalacja<br>Brah pölaczenia z Instalacja<br>Brah pölaczenia z Instalacja<br>Brah pölaczenia z Instalacja<br>Brah pölaczenia z Instalacja                                                   | 2) X<br>P<br>T<br>C trop haute |                                                                                                    |                                                                                           |                                                                                                    |                                                                                                    |          |
| Latnie alarmy           Data         Godział           68.07.207         112.0           06.07.207         111.0           06.07.207         111.0           06.07.207         110.0           06.07.207         110.0           06.07.207         110.0           06.07.207         110.0           06.07.207         110.0           06.07.207         110.0           06.07.207         110.0           06.07.207         10.0           06.07.207         10.0           06.07.207         10.5           06.07.207         10.5           06.07.207         10.5           06.07.207         10.5           06.07.207         10.5           06.07.207         10.5           06.07.207         10.5           06.07.207         10.5                                                                                                    | Objekt         Jedno           DMEDIS         DH4           THEOUTACL         C FROILE D           MERIS         DH4           MERIS         DH4           MERIS         DH4           MERIS         DH4           MERIS         DH4           MERIS         DH4           MELIS         DH4           MELIS         DH4           MELIS         DH4           MELIS         DH4           MELIS         DH4           MELIS         DH4           MELIS         DH4           MELIS         DH4           MELIS         DH4           MELIS         DH4           MELIS         DH4           MELIS         DH4           MELIS         DH4           MELIS         DH4           MMELIS         DH4         | ta Međunek<br>Brak polacetni z Instalacja<br>Urti Lescular e fondo pas<br>Brak polacetni z Instalacja<br>Brak polacetni z Instalacja<br>Brak polacetni z Instalacja<br>Brak polacetni z Instalacja<br>Brak polacetni z Instalacja<br>Brak polacetni z Instalacja<br>Brak polacetni z Instalacja<br>Brak polacetni z Instalacja<br>Brak polacetni z Instalacja<br>Brak polacetni z Instalacja<br>Brak polacetni z Instalacja<br>Brak polacetni z Instalacja<br>Brak polacetni z Instalacja | C trop haute                   |                                                                                                    |                                                                                           |                                                                                                    |                                                                                                    |          |
| Latnie alarmy           Data         Godzini           06.07.2017         1120         Cod.07.2017           06.07.2017         11151         IK           06.07.2017         11150         IK           06.07.2017         11155         IK           06.07.2017         11155         IK           06.07.2017         11155         IK           06.07.2017         11152         IK           06.07.2017         1152         IK           06.07.2017         1052         IK           06.07.2017         1052         IK           06.07.2017         1052         IK           06.07.2017         1052         IK           06.07.2017         1052         IK           06.07.2017         1052         IK           06.07.2017         1052         IK           06.07.2017         1052         IK           06.07.2017         1052         IK           06.07.2017         IK         IK           07.071         IK         IK           07.071         IK         IK           07.071         IK         IK           08.07.2017         IK | Objekt         Jedno           OMZDIS         D148           DMZDIS         D148           DMSLDIS         D148           DMSLDIS         D148           DMSLDIS         D148           DMSLDIS         D148           DMSLDIS         D148           DMSLDIS         D148           DMSLDIS         D148           DMSLDIS         D148           DMSLDIS         D148           DMSLDIS         D148           DMSLDIS         D148           DMSLDIS         D148                                                                                                    | ta Modurek<br>Brah pölaczenia z Instancja<br>OTT L Vestkum erfond pas<br>Brah pölaczenia z Instancja<br>Brah pölaczenia z Instancja<br>Brah pölaczenia z Instancja<br>Brah pölaczenia z Instancja<br>Brah pölaczenia z Instancja<br>Brah pölaczenia z Instancja<br>Brah pölaczenia z Instancja<br>Brah pölaczenia z Instancja<br>Brah pölaczenia z Instancja<br>Brah pölaczenia z Instancja<br>Brah pölaczenia z Instancja<br>Brah pölaczenia z Instancja<br>Brah pölaczenia z Instancja  | C trop haute                   |                                                                                                    |                                                                                           |                                                                                                    |                                                                                                    |          |

### Rysunek 12.6.6

Teraz komputer jest przygotowany do akceptacji wezwań pochodzących z instalacji.

### 12.7. URUCHOMIENIE NOWEJ INSTALACJI PRZEZ PODŁĄCZENIE LAN

Najpierw konieczne jest podłączenie DC58 ze skorosowanym kablem Ethernet "RJ45" do komputera PC. Następnie trzeba dostosować parametry LAN komputera, tak żeby był w tej samej sieci co DC58, aby umożliwić połączenie.

To są standardowe parametry LAN nowego DC58:

| IP Adress : | 192.168.254.254 |
|-------------|-----------------|
| Netmask :   | 255.255.255.0   |
| Gateway :   | 192.168.254.255 |

Aby ustawić komputer w tym samym obszarze sieci, trzy pierwsze numery muszą być takie same jak te w DC58. Aby zapewnić sobie dostęp do parametrów sieci, należy przejść do właściwości używanej sieci. Następnie należy iść do właściwości protokołu TCP/IP. Przed zmianą adresów, należy zapamiętać pierwotne numery, ponieważ będą później znowu wykorzystywane. Wypełnij ten obszar tak jak na przykładzie. (Liczba "83" została wybrana losowo, jednakże nie powinna to być liczba "254".)

| Propriétés de : Protocole Internet vers                                                                                                    | sion 4 (TCP/IPv4)                              |  |  |  |  |  |  |  |
|----------------------------------------------------------------------------------------------------|------------------------------------------------|--|--|--|--|--|--|--|
| Général                                                                                                    |                                                |  |  |  |  |  |  |  |
| Les paramètres IP peuvent être déterminés automatiquement si votre<br>réseau le permet. Sinon, vous devez demander les paramètres IP<br>appropriés à votre administrateur réseau. |                                                |  |  |  |  |  |  |  |
| Obtenir une adresse IP automati                                                                                                    | <u>O</u> btenir une adresse IP automatiquement |  |  |  |  |  |  |  |
| O <u>t</u> iliser l'adresse IP suivante :                                                                                                    |                                                |  |  |  |  |  |  |  |
| Adresse IP :                                                                                                    | 192 . 168 . 254 . 83                           |  |  |  |  |  |  |  |
| Masque de <u>s</u> ous-réseau :                                                                                                    | 255 . 255 . 255 . 0                            |  |  |  |  |  |  |  |
| Passerelle par <u>d</u> éfaut :                                                                                                    |                                                |  |  |  |  |  |  |  |
| Obtenir les adresses des serveu                                                                                                    | rs DNS automatiquement                         |  |  |  |  |  |  |  |
| Otiliser l'adresse de serveur DNS                                                                                                    | suivante :                                     |  |  |  |  |  |  |  |
| Serveur DNS pré <u>f</u> éré :                                                                                                    |                                                |  |  |  |  |  |  |  |
| Serve <u>u</u> r DNS auxiliaire :                                                                                                    | · · ·                                          |  |  |  |  |  |  |  |
| <u></u>                                                                                                    |                                                |  |  |  |  |  |  |  |
|                                                                                                    | OK Annuler                                     |  |  |  |  |  |  |  |

Rysunek 12.7.1

# 12.7.1.Ustawienia routera:

Aby zapewnić sobie stały dostęp do swojej instalacji, należy przekierować następujące porty routera na lokalne adresy jednostki centralnej

| Protokół | Porty       |    | Adresy          | Porty |             |
|----------|-------------|----|-----------------|-------|-------------|
| ТСР      | 2000 ÷ 2003 | do | 192.168.254.254 |       | 2000 ÷ 2003 |
| FTP      | 21          | do | 192.168.254.254 |       | 21          |
| Telnet   | 23          | do | 192.168.254.254 |       | 23          |
| ТСР      | 987         | do | 192.168.254.254 |       | 987         |

Powyższe adresy służą tylko jako przykład. Muszą one odpowiadać adresom przydzielonym przez administratora sieci DC58.

Gdy zmiany są kompletne, kliknij na "OK". Podłącz DI58 pod napięcie i czekaj 2 minuty do czasu, aż się zainicjuje.

Uruchom TelesWin i wybierz zakładkę "komunikacja", port "TCP" i kliknij na "OK".

| Konfiguracja TelesWin           |                                                                 |                                                                                                    |                                                                                                    |                                                                                                    |  |  |  |  |
|---------------------------------|-----------------------------------------------------------------|----------------------------------------------------------------------------------------------------|----------------------------------------------------------------------------------------------------|----------------------------------------------------------------------------------------------------|--|--|--|--|
| Ogólne                          | Komunikacja                                                     | Tryb pracy                                                                                                    | Logo                                                                                                    |                                                                                                    |  |  |  |  |
| Port komunik<br>TCP<br>Numer wy | vjœcia na liniê zewnêt<br>Iyi                                   | Komputer jest po <sup>31</sup> <ul> <li>PC lokalny</li> <li>PC odleg<sup>3</sup>y</li> </ul> rzn <sup>1</sup> <ul> <li>modemu</li> <li>Digite</li> </ul> | czony jako                                                                                                    |                                                                                                    |  |  |  |  |
|                                 |                                                                 | <b>Мок</b>                                                                                                    |                                                                                                    |                                                                                                    |  |  |  |  |
|                                 | Konfiguracja Teles<br>Ogólne<br>Port komunil<br>TCP<br>Numer wy | Konfiguracja TelesWin<br>Ogólne Komunikacja<br>Port komunikacyjny<br>TCP ▼<br>Numer wyjœcia na liniê zewnêt<br>⊥yi                                       | Ogólne       Komunikacja       Tryb pracy         Port komunikacyjny       Komputer jest po <sup>3</sup> 1         TCP <ul> <li>PC lokalny</li> <li>PC odleg<sup>3</sup>y</li> </ul> Numer wyjœcia na liniê zewnêtrzn¹ <ul> <li>Iyp modemu</li> <li>Digite</li> </ul> | Ogólne       Komunikacja       Tryb pracy       Alarmy         Port komunikacyjny       Komputer jest po³¹czony jako |  |  |  |  |

### Rysunek 12.7.2

Aby wywołać DI58, idz do « instalacja/wywołanie »

| 🥑 Digitel      | - TelesWin              |                                         |                 |                    |     |    |                                       |                |
|----------------|-------------------------|-----------------------------------------|-----------------|--------------------|-----|----|---------------------------------------|----------------|
| <u>O</u> gólne | Instalacje              | <u>R</u> ejestracje                     | <u>R</u> aporty | <u>K</u> omunikaty |     |    |                                       |                |
|                | Po <sup>s⊥</sup> cz siê | z instalacj¹                            |                 |                    |     |    |                                       |                |
|                | Zmodyfiki               | ui istniei1c1 inst                      | alaciê          |                    |     |    |                                       |                |
|                | Zinouyiku               | ij istrilej-t- irist                    | aacje           |                    |     |    |                                       |                |
|                |                         |                                         |                 |                    |     | Wy | bierz instalacjê                      |                |
|                |                         |                                         |                 |                    |     |    | Wybierz instalacjê lub wp<br>telefonu | bisz jej numer |
| Rysunek 1      | 2.7.3                   |                                         |                 |                    |     |    | Test_Digitel                          | <i>ê</i> %     |
|                |                         |                                         |                 |                    |     |    |                                       |                |
|                |                         |                                         |                 |                    |     |    |                                       |                |
|                |                         |                                         |                 |                    |     |    |                                       |                |
|                |                         | C                                       |                 |                    |     |    |                                       |                |
|                |                         | 1                                       | Maisz w oku     | nia adros da DCE   | o ; |    |                                       |                |
|                |                         | , i i i i i i i i i i i i i i i i i i i |                 | lie aulies do DC3  |     |    |                                       |                |
|                |                         | ľ                                       | aiknij "Ok      |                    |     |    |                                       |                |
|                |                         |                                         |                 |                    |     |    | have belefore 10 bel Diff.            |                |
|                |                         |                                         |                 |                    |     |    | 102 168 254 254                       |                |
|                |                         |                                         |                 |                    |     |    | 172,100,204,204                       |                |
|                |                         |                                         |                 |                    |     |    | <mark>ері</mark> ок                   |                |
|                |                         |                                         |                 |                    |     | Ľ  |                                       |                |

Rysunek 12.7.4

Uzupełnij okno następująco :

1

| Has <sup>3</sup> 0  |    | Uzupełnij ok            |
|---------------------|----|-------------------------|
| Uzytkownik<br>Has³o | 1  | Użytkownik:<br>Hasło: 1 |
| Anuluj              | ОК |                         |

Rysunek 12.7.5

Kolejne okno prosi o podanie nazwy instalacji. Tutaj dla przykładu nadamy nazwę « Test Digitel ». Po tym jak wybraliśmy nazwę i klikneliśmy na « OK », czekamy w przybliżeniu 2 - 3 minuty, żeby jednostka centralna była gotowa do uruchomienia.

| Parametry jedn | ostki centralnej DI58                                                                       |   |
|----------------|---------------------------------------------------------------------------------------------|---|
| Ogolne Zegar P | rawa dostepu Meldunki SMS Meldunki SMalil Parametry LAN Obwody chlodnicze Info              |   |
|                | Jestes w trakcie konfiguracji nowej instalacji. Wprowadz nazwe instalacji.                  |   |
|                | Nazwa instalacji Test Digite                                                                |   |
|                |                                                                                             |   |
|                | ┌─ Zglosic alarm wysokiego priorytetu w przypadku defektu drugiej sprezarki lub wentylatora |   |
|                | Dewiza E                                                                                    |   |
| Parametr       | y zaawansowane Opt. zuzycia energii Anuluj Ol                                               | < |

#### Rysunek 12.7.6

W pierwszym wywołaniu istnieje możliwość, że jednostka centralna się nie wyświetli. Wystarczy wtedy urządzenie ponownie wywołać lub kliknięciem prawego przycisku myszy na środku okna wywołać "aktualizacja konfiguracji".

### Powinniśmy uzyskać następujący widok okna:

| onfiguracja instalacji             |        |        |         |                   |       | 1.          | 2/                |   |      |          |
|------------------------------------|--------|--------|---------|-------------------|-------|-------------|-------------------|---|------|----------|
|                                    |        | Test_  | Digit   | el                |       |             |                   |   |      |          |
| Nazwa jednostki                    | Pomiar | Zadana | Alarm   | Wyjscia           | Infos | ID          | Modu <sup>3</sup> |   | •    |          |
| = 🗱 Chlodnictwo                    |        |        |         |                   |       |             |                   | 0 | -    | AA N     |
| Slave 1/0                          | 0.0    | 2.0    |         | :許 铯 苯 OFF        |       | 22245'28505 |                   | 0 | -wyl | ara 🖋    |
| Slave 1/1                          | 0.0    | 2.0    |         | :許 铯 苯 OFF        |       | 22245'28509 |                   | 0 | -wyl |          |
| Ogrzewanie-Wentylacja-Klimatyzacja |        |        |         |                   |       |             |                   | 0 |      |          |
| Oswietlenie                        |        |        |         |                   |       |             |                   | 0 | -    |          |
| Mozne                              |        |        |         |                   |       |             |                   | 0 | -    |          |
|                                    |        |        |         |                   |       |             |                   |   | -    |          |
|                                    |        |        |         |                   |       |             |                   |   | -    |          |
|                                    |        |        |         |                   |       |             |                   |   | - 1  |          |
|                                    |        |        |         |                   |       |             |                   |   | -    |          |
|                                    |        |        |         |                   |       |             |                   |   | -    |          |
|                                    |        |        |         |                   |       |             |                   |   | -    | 20       |
|                                    |        |        |         |                   |       |             |                   |   | -    |          |
|                                    |        |        |         |                   |       |             |                   |   | -    |          |
|                                    |        |        |         |                   |       |             |                   |   | -    |          |
|                                    |        |        |         |                   |       |             |                   |   | -    |          |
|                                    |        |        |         |                   |       |             |                   |   | -    |          |
|                                    |        |        |         |                   |       |             |                   |   | -    |          |
|                                    |        |        |         |                   |       |             |                   |   | -    | IIIA     |
|                                    |        |        |         |                   |       |             |                   |   | -    | <u>e</u> |
|                                    |        |        |         |                   |       |             |                   |   | -    |          |
|                                    |        |        |         |                   |       |             |                   |   | -    |          |
|                                    |        |        |         |                   |       |             |                   |   | -    |          |
|                                    |        |        |         |                   |       |             |                   |   | - 1  |          |
|                                    |        |        |         |                   |       |             |                   |   | -    | Historia |
|                                    |        |        |         |                   |       |             |                   |   |      | alarmow  |
|                                    |        |        |         |                   |       |             |                   |   | -    |          |
|                                    | 4      |        |         | m                 |       |             |                   |   | >    |          |
|                                    |        |        | /yswiet | lac jakosc komuni | kacji |             |                   |   |      |          |
|                                    |        |        |         |                   |       |             |                   |   |      |          |

#### Rysunek 12.7.7

Następny krok to integracja DC58 do istniejącej sieci. W tym celu należy podwójnie kliknąć na jednostkę centralną. W otwierającym się oknie należy przejść do zakładki "parametry LAN"

| Parametry jednostki centralnej DI58                                                          | x |
|----------------------------------------------------------------------------------------------|---|
| Ogolne Zegar Prawa dostepu Meldunki SMS Meldunki E-Mail Parametry LAN Obwody chlodnicze Info | _ |
|                                                                                              |   |
| DHCP                                                                                         |   |
| Lokalny adres IP                                                                             |   |
| Subnet mask                                                                                  |   |
| Gateway IP                                                                                   |   |
| DNS Server                                                                                   |   |
|                                                                                              |   |
|                                                                                              |   |
|                                                                                              |   |
|                                                                                              |   |
|                                                                                              |   |
| Parametry zaawansowane Opt. zuzycia energi Anuluj OK                                         |   |

Aby wypełnić te pola, należy skontaktować się z administratorem sieci, żeby mógł on nadać dokładne adresy, które będą rozpoznawalne przez sieć.

Uwaga! Adresy tutaj wprowadzane należy zapamiętać, inaczej nie będzie możliwości ponownego wywołania DI58. W przypadku zapomnienia hasła do DC58, nie ma już możliwości jego ponownego wywołania. Niemniej jednak istnieje rozwiązanie tymczasowe. Można na DC58 ustawić ponownie parametry standardowe. Aby tego dokonać należy:

- Przełączyć obydwa przelaczniki (1 i 2) w prawo

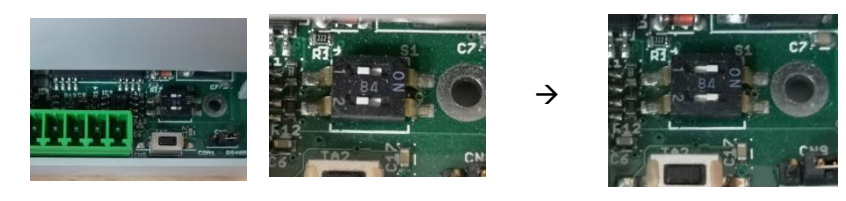

- Zresetować DC58 (krótsze przyciśniecie czarnego przycisku znajdującego się na szarej podstawie)
- Odczekać w przybliżeniu 1 2 minuty do czasu gdy 4 diody LED zaczną razem mrugać, wtedy mamy 4 sekundy, żeby przełącznik 2 przełączyć obydwa przelaczniki z powrotem na lewo.

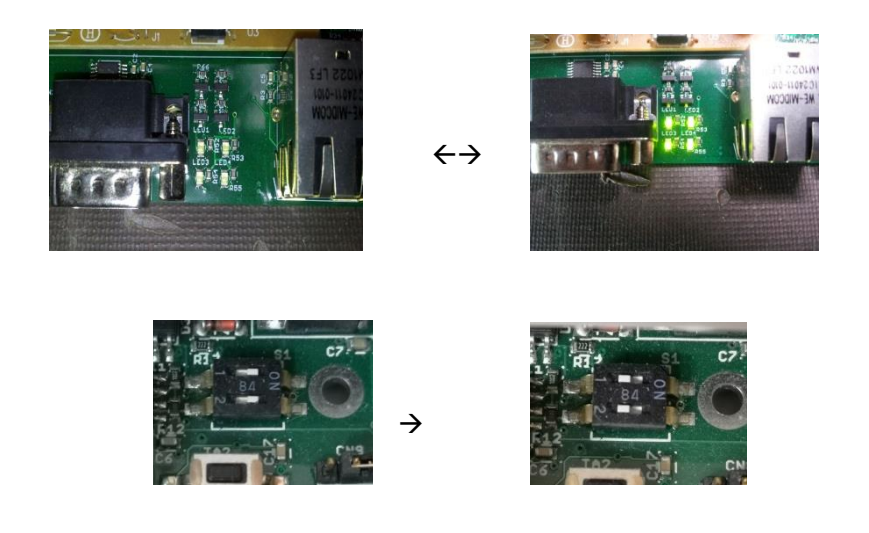

- W przypadku braku sukcesu, pozostaną utrzymane stare parametry. Żeby spróbować to odnowić, zresetuj DC58 i czekaj na mruganie 4 diod LED)
- Kiedy 4 diody LED mrugają kolejno, zrób reset. Wtedy DC58 jest przywrócony do standardowych parametrów LAN. Możesz wrócić z powrotem do początku rozdziału 7.

Gdy adresy DC58 zostały zmienione, ustaw wcześniejsze parametry sieci komputera.

Połącz DI58 z instalacją za pomocą sieci.

Teraz jednostka centralna jest przygotowana !

Można wywołać instalację.

# 12.8. WYWOŁANIE INSTALACJI

Aby wywołać instalację, kliknij na zakładkę "instalacje / wywołanie instalacji"

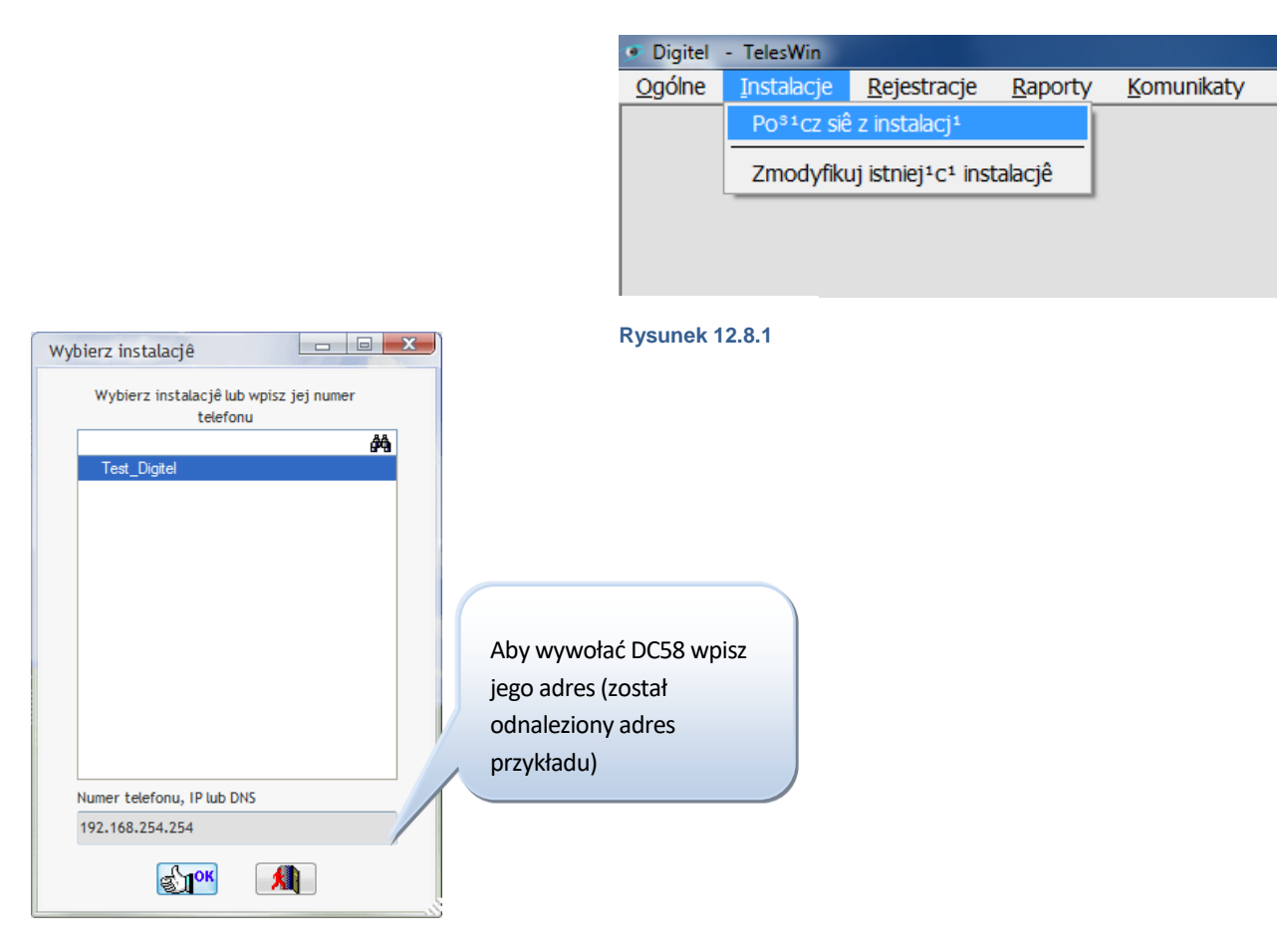

Rysunek 12.8.2

Podaj następującą nazwę użytkownika i hasło:

Użytkownik: 1

Hasło: 1

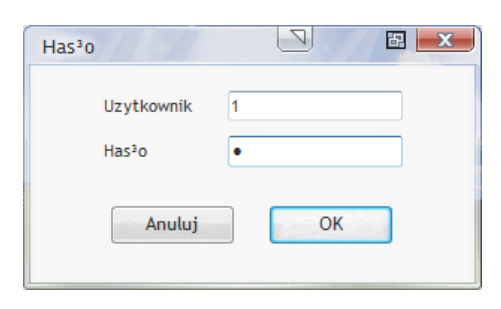

Rysunek 12.8.3

Otwiera się okno, w którym znajduje się lista ze wszystkimi sterownikami w instalacji.

Wszystkie sterowniki posiadają nr modułu - ID. Podczas rozruchu jest ważne, aby przypisać każdemu sterownikowi numer ID. Ułatwi to później ich odnajdywanie. Przy pierwszym połączeniu sterowniki nie mają żadnej nazwy. Za pomocą numeru ID można bezproblemowo każdemu sterownikowi przypisać odpowiadający mu numer.

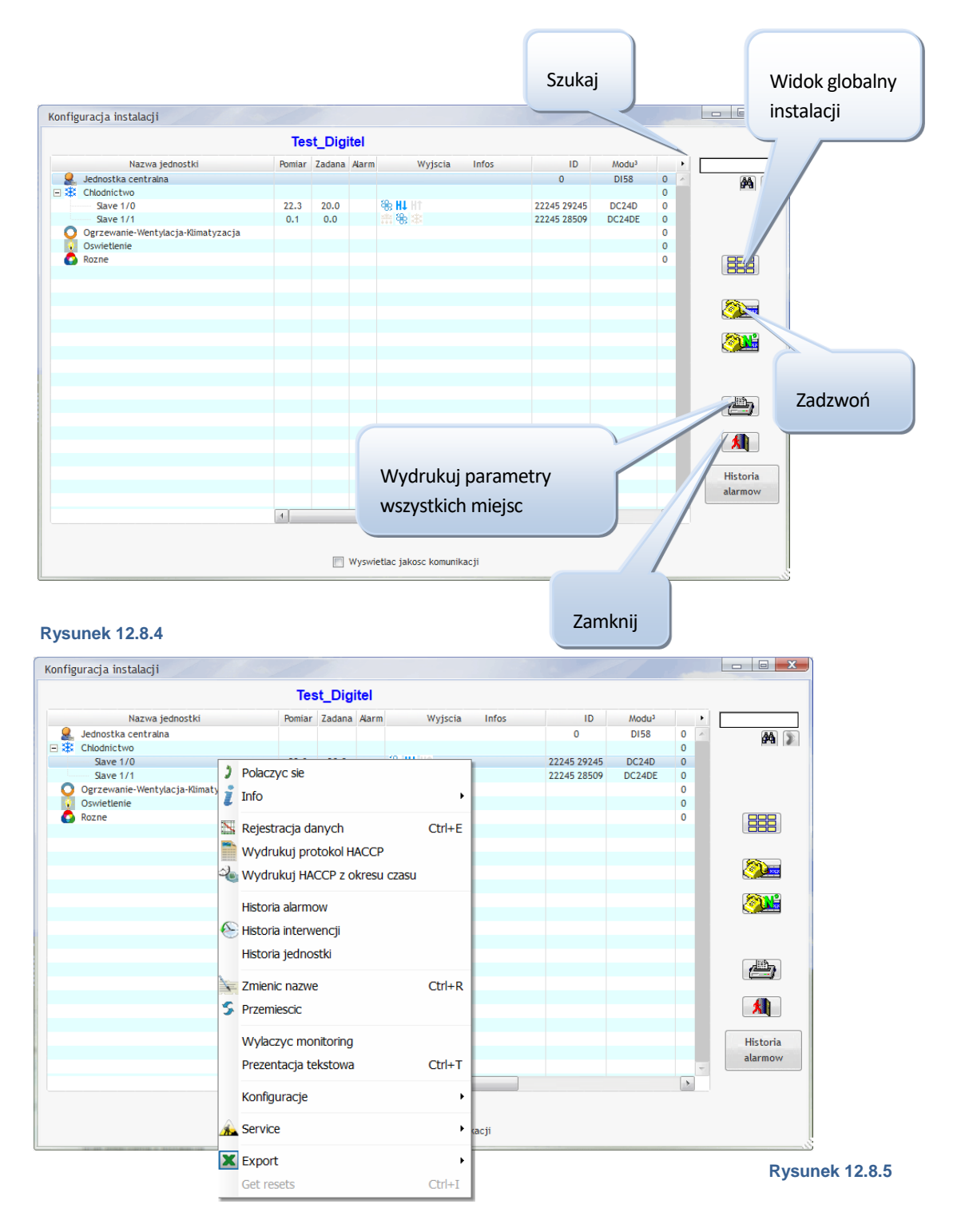

Aby zmienić nazwę sterownika, należy kliknąc prawym przyciskiem myszy na jego nazwie i przejść do opisu "zmiana opisu"

W normalnym trybie pracy sterownika otrzymujemy różne widoki. Np. przy wywołaniu jednostki chłodniczej, otrzymamy widok:

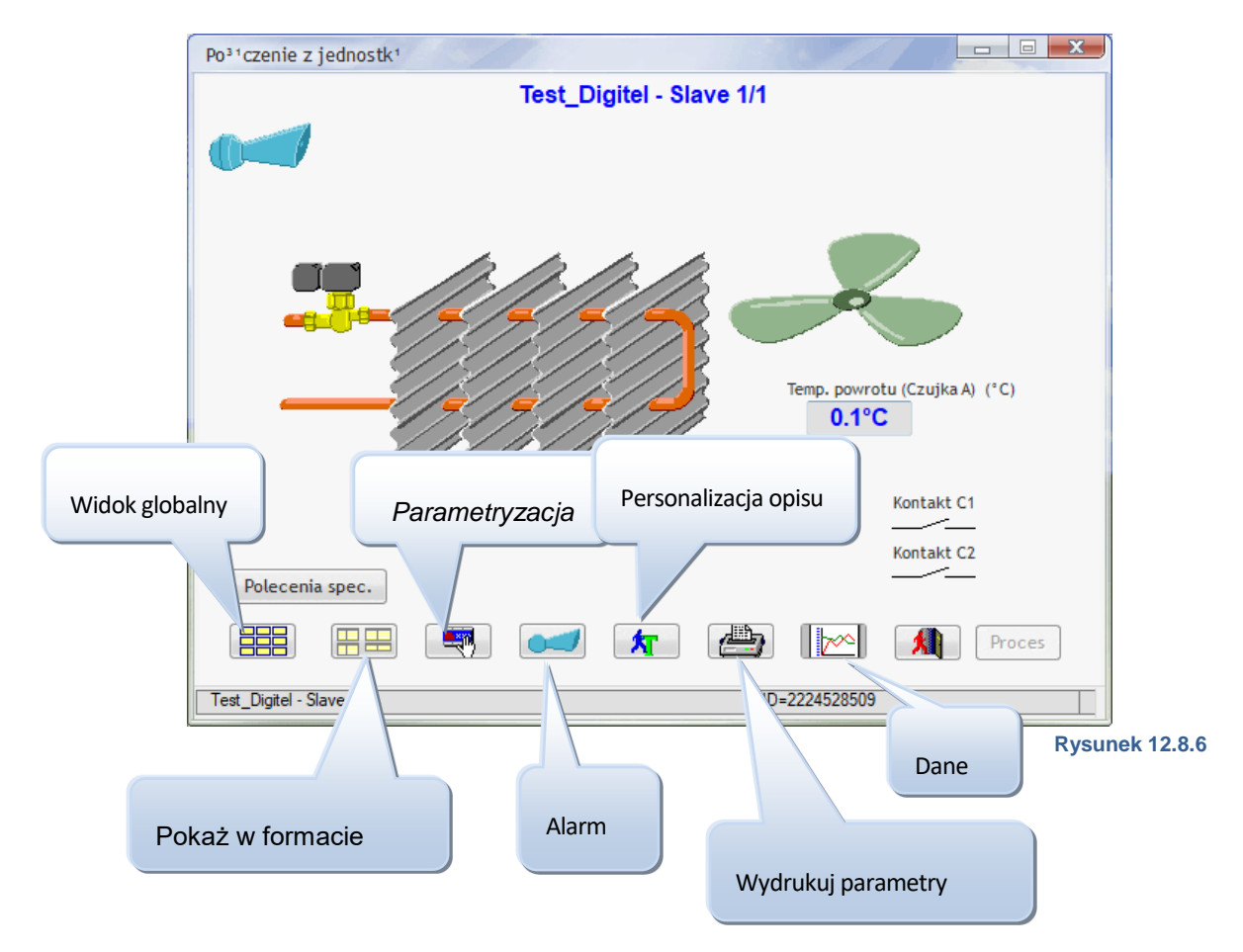

W przypadku wystąpienia jakiegoś alarmu, automatycznie otworzy się takie okno:

To okno może być również otwarte za pomocą przycisku « Alarm ».

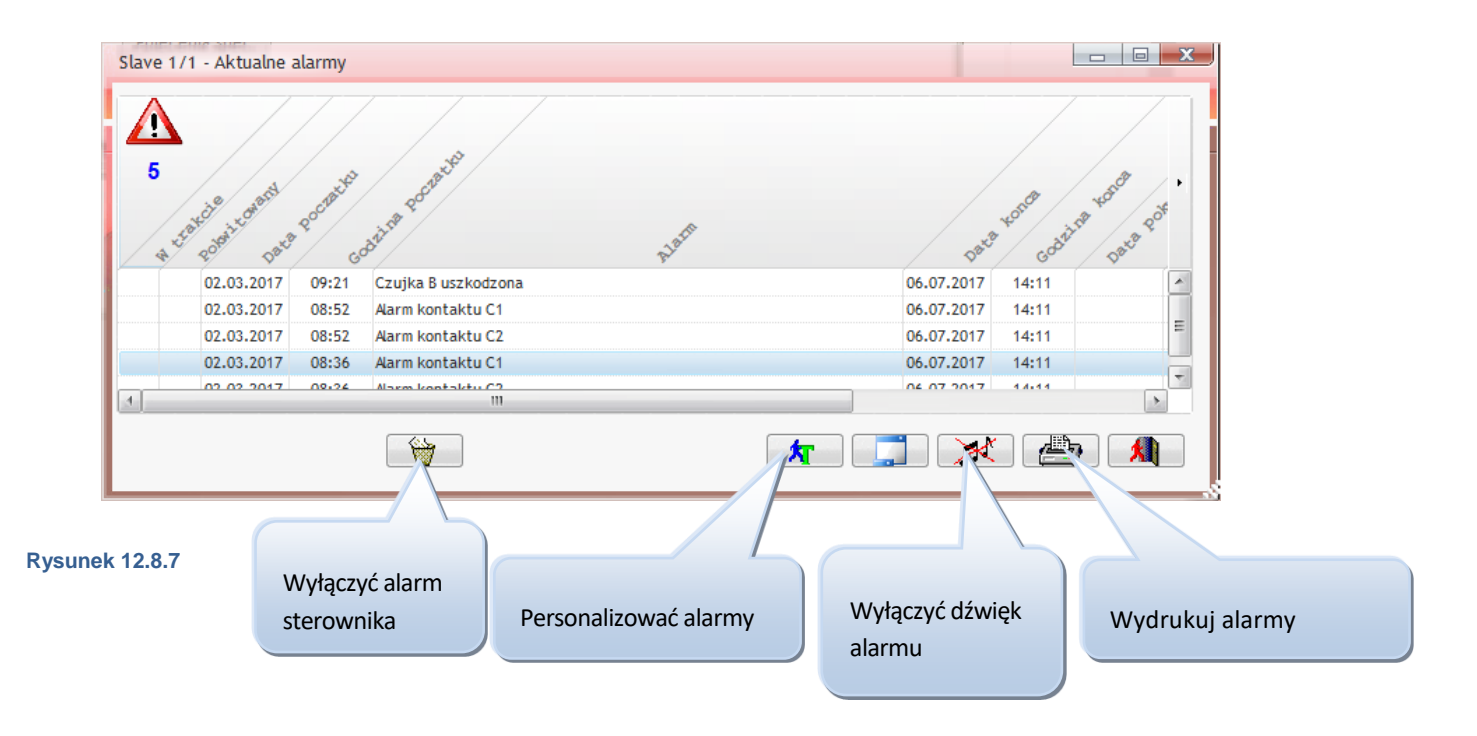

### 12.9. PERSONNALISATION

Po kliknięciu na ikonę "Personalizacja alarmów" (patrz rysunek 10.7.7) pojawi się następujące okno:

| Komunikat oryginalny                         | Komunikat w³asny | Priorytet • |
|----------------------------------------------|------------------|-------------|
| Temperatura pomieszczenia zbyt niska         |                  | Wysoki 🔻 🔺  |
| Temperatura pomieszczenia za wysoka          |                  | Wysoki      |
| Temperatura parownika zbyt niska             |                  | Wysoki      |
| Temperatura parownika zbyt wysoka            |                  | Wysoki      |
| Femperatura czujki E zbyt wysoka             |                  | Wysoki      |
| emperatura czujki F zbyt wysoka              |                  | Wysoki _    |
| emperatura czujki E zbyt niska               |                  | Wysoki      |
| emperatura czujki F zbyt niska               |                  | Wysoki      |
| larm kontaktu C1                             |                  | Wysoki      |
| arm kontaktu C2                              |                  | Wysoki      |
| erownik nie odpowiada                        |                  | Wysoki      |
| zujka C uszkodzona                           |                  | Wysoki      |
| zujka cisnienia uszkodzona                   |                  | Wysoki      |
| emperatura czujki C zbyt niska               |                  | Wysoki      |
| emperatura czujki C zbyt wysoka              |                  | Wysoki      |
| emperatura końca odszraniania nie osiągnięta |                  | Wysoki 🔻    |

Standardowe komunikaty alarmowe znajdujące się po lewej stronie tabeli będą automatyczne zastąpione przez komunikaty wpisane w kolumnie « komunikat własny ». Dla każdego alarmu nalkeży wybrac jego priorytet (kolumna «priorytet»). Powyższe personalizacje dotycza wyłacznie jednostki która jest aktualnie konfigurowana.

Przycisk "nazwa oryginala" anuluje własne nazwy komunikatów i przywraca komunikaty fabryczne.

# 12.9.1.PERSONALIZACJY WYŚWIETLANYCH WARTOŚCI

|                                          | Test                | _Digitel | - Slave 1/1         |       |   |
|------------------------------------------|---------------------|----------|---------------------|-------|---|
|                                          |                     |          |                     |       |   |
| Wartości mierzone                        |                     | •        | Zegar               |       |   |
| 「emp. powrotu (Czujka A) (°C)            | 0.                  | 1 🔺      | Godzina             | 16:58 |   |
| Punkt pracy                              | 0.0                 | 0 🗉      | Data                | 06.07 |   |
| Otwarcie zaworu trojdrogowego (9         | 6) 10               | - 0      |                     |       |   |
|                                          |                     |          |                     |       |   |
|                                          |                     |          |                     |       |   |
| Wejścia                                  |                     | •        | Wyjścia             |       | 1 |
|                                          |                     |          | Odcaranianio        |       |   |
| (ontakt C1                               | _'_                 | <u>^</u> | Ouszranianie        | _/_   | ~ |
| Kontakt C1<br>Kontakt C2                 | _/_                 |          | Wentylator          | _/_   | 1 |
| Kontakt C1<br>Kontakt C2<br>Funkcja spec | _/_<br>_/_<br>żadna |          | Wentylator<br>Zawór | _/_   |   |

Aby zmodyfikować fabryczne opisy wyświetlanych wartości należy zaznaczyć (kliknąć) wybraną pozycję a następnie wybrać przycisk « personalizacja opisu » (patrz rysunek 10.7.6). Pojawi się nowe okno (rysunek xxx). Nazwa własna wprowadzona w pole « Nazwa własna » zastępi nazwę oryginalną.

Figure 12.9.2

| azwa oryginalna                                                                                                    |   |
|----------------------------------------------------------------------------------------------------|---|
| Temp. powrotu (Czujka A) °C                                                                                                    |   |
| azwa w³asna                                                                                                    |   |
|                                                                                                    |   |
| 🔲 Nie wyœwietlaæ tego parametru                                                                                                   |   |
| Nie wyœwietlaæ tego parametru Wyswietl ostrzezenie 🕽 gdy                                                                          | ? |
| Nie wyœwietlaæ tego parametru Wyswietl ostrzezenie ! gdy Modyfikacja aktualnego menu                                              | ? |
| Nie wyœwietlaæ tego parametru Wyswietl ostrzezenie I gdy          Modyfikacja aktualnego menu         Przywróć usunięte parametry | 2 |

#### Figure 12.9.3

- < mniejsza niż
- - większa niż
- = równa
- <= mniejsza lub równa
- >= większa lub równa
- <> różni się od

Przykładowe warunki, które można wprowadzić:

- =0 ! zostanie umieszczony za wyświetlaną wartością, gdy wartość jest równa 0
- >12,5 ! będzie wyświetlany, gdy wyświetlana wartość jest większa niż 12,5

2

Wartość numeryczna wejścia/wyjścia cyfrowego wynosi 0, gdy styk jest otwarty i jest równa 1, gdy odpowiedni styk jest zamknięty. Na przykład, gdy dla wejścia "Wejscie C1" wprowadzony zostanie warunek =0, przy otwartym styku wejścia C1 pojawi się ostrzeżenie (!).

Parametr "Funkcja spec" może mieć jedną z poniższych wartości:

- Wyświetlany stan Wartość liczbowa
- Żadna 0
- Przesunięcie 1
- Wylaczyc
- Praca wymuszona 3
- Odszranianie wymuszone 4

Tak więc, przy wpisanym dla tego parametru warunku <>0, ostrzeżenie (!) bedzie wyświetlane podczas trwania jednej z funkcji specjalnych (przesunięcie wartości zadanej, wylaczyc, praca wymuszona lub wymuszone odszranianie).

Powyższe objaśnienia można wyświetlić, naciskając przycisk [?].

Te funkcje ostrzegawcze są dostępne w TelesWin od wersji 20.11.1 oraz w wersji oprogramowania sprzętowego DC58 od 20091.

Przycisk " Dostosuj aktualne menu " pozwala na zmianę nazwy zakładki, w której znajduje się dany parametr. W naszym przypadku, zakładka "Konfiguracja. ». Możesz również ukryć tę zakładkę, zaznaczając pole " Nie pokazuj

Pierwsze pole mówi, którą nazwę parametru zamierzasz zmienić.

Drugie pole pozwala na wprowadzenie nowej nazwy dla wybranego parametru.

Jeśli zaznaczysz pole "Nie wyświetlaj tego parametru", dany parametr nie pojawi się już na liście (aby go ponownie wyświetlić, wystarczy kliknąć na przycisk "Oryginalne cechy").

W rubryce "Wyświetl znak ostrzegawczy ! gdy" można wprowadzić warunek. Gdy jednostka jest wyświetlana w trybie tekstowym i warunek ten jest spełniony, za wyświetlona wartościa zostanie umieszczony znak ostrzegawczy (!). Warunek składa się z operatora i wartości liczbowej. Można użyć następujących operatorów: tego menu " (to zaznaczenie pojawia się tylko po kliknięciu na przycisk " Dostosuj aktualne menu ").

Przycisk " Oryginalne funkcje " pozwala na przywrócenie oryginalnej konfiguracji. Pozwala to również na ponowne wyświetlenie ukrytych parametrów za pomocą funkcji "Nie wyświetlaj tego parametru".

Po każdej modyfikacji należy kliknąć na przycisk "OK", aby potwierdzić.

# 12.9.2.PERSONALIZACJA PARAMETRÓW

Klikając dwa razy na wiersz z nazwą parametru otworzymy okno (rysunek 11.9.3) w którym możemy zmodyfikowac nazwe wybranego parametru, oraz przy pomocy przycisku « modyfikacja aktualnego menu » zmienic nazwę karty menu d którego ten parametr należy.

| Wprowadzanie parametrów                                                                                   |                                       | e 📑                   | x f |
|----------------------------------------------------------------------------------------------------|---------------------------------------|-----------------------|-----|
| Ogólne Temp Odszranianie Czujka C Czujki E,F Ustawienia Kalendar                                          | z Inform                              | Zawor elektroniczny ? |     |
| Nazwa                                                                                                    | WartoϾ                                | Tak                   |     |
| Tryb pracy sterownika SLAVE                                                                               | jednostka chłodnicza                  | ^ Nie                 |     |
| Zawor elektroniczny ?                                                                                     | Nie                                   |                       |     |
| Wartosc zadana (°C)                                                                                       | 0.0                                   |                       |     |
| Delta (°K)                                                                                                | 2.0                                   |                       |     |
| Opóźnienie otwarcia zaworu po odszranianiu                                                                | 2.0                                   |                       |     |
| Granice alarmu temperatury pomieszczenia                                                                  | wartosci absolutne                    |                       |     |
| Dolna granica alarmu (°C)                                                                                 | -5.0                                  |                       |     |
| Górna granica alarmu (°C)                                                                                 | 10.0                                  |                       |     |
| Opóźnienie alarmu (Min)                                                                                   | 0.1                                   |                       |     |
| Przesuniecie wartości zadanej (°K)                                                                        | 0.0                                   |                       |     |
| Przesuniecie wartości zadanej w czasie redukcji mocy (°K)                                                 | 0.0                                   |                       |     |
| Moc parownika (kW)                                                                                        | 2.2                                   |                       |     |
| Minimalny czas pracy właczenia (min)                                                                      | 0.0                                   |                       |     |
| Minimalny czas wylaczenia (min)                                                                           | 0.0                                   | X                     |     |
| Tryb pracy wyjscia analogowego                                                                            | proporcjonalne do temp.<br>pomieszcz. |                       |     |
| Temperatura odpowiadajaca wyjsciu analogowemu OV (°C)                                                     | -23.0                                 |                       |     |
| Temperatura odpowiadajaca wyjsciu analogowemu 10V (°C)                                                    | -15.0                                 |                       |     |
|                                                                                                    |                                       | - I                   |     |
| Parametry zaawansowar Nazwy w <sup>3</sup> asne W <sup>3</sup> asne Skopiowac parametry z innej jednostki | e komunikaty alarmów                  |                       |     |
| Slave 1/1                                                                                                 |                                       |                       |     |

Kliknij przycisk "Dostosuj" (patrz rysunek 10.9.1), aby dostosować ustawienia pozycji.

Aby dostosować nazwy parametru, wybrać linię parametru, aby zmienić nazwę, a następnie kliknij przycisk "Dostosuj".

Okno "Rysunek 10.8.3" otworzy. Postępuj w taki sam sposób, jak w pkt 10.8.1, aby zmienić nazwę ustawień.

#### Figure 12.9.4

### 12.10. WIDOK GLOBALNY

Widoki globalne pokazują wszystkie miejsca albo grupy miejsc instalacji na jednym ekranie. Dzięki temu można obserwować instalację w trakcie pracy poprzez jedno kliknięcie na przycisk "widoki globalne utwórz lub zmień" Rysunek 12.10.1 Otrzymujemy wtedy następujące okno:

| Dane instalacji                                                              | 11-11                                |                      | 1181.                                              | 1.1  |                             | n<br>T |                                                     |
|------------------------------------------------------------------------------|--------------------------------------|----------------------|----------------------------------------------------|------|-----------------------------|--------|-----------------------------------------------------|
| Instalacja<br>Telefon, IP lub DNS<br>W <sup>3</sup> aœciciel<br>Zaawansowane | Test_Digitel 192.168.20.77 Konfigura | ▼<br>cja wswietlacza | Eunkcje okresowe                                   |      | omunikaty<br>E-Mails<br>SMS |        | Kliknij<br>tutaj, aby<br>utworzyć<br>nowy<br>widok. |
| Nazwa jednost                                                                | ki Modu <sup>3</sup>                 | ID                   | Tryb pracy                                         | , ID |                             |        |                                                     |
| Jednostka centralna<br>Slave 1/0                                             | DI58                                 | 0                    | jednostka chlodnicza<br>reg. wilgotności (uniwers. | *    |                             |        |                                                     |
| Slave 1/1                                                                    | DC24DE                               | 2224528509           | jednostka chlodnicza                               |      |                             |        |                                                     |
|                                                                              |                                      |                      |                                                    |      |                             |        |                                                     |
|                                                                              |                                      |                      |                                                    |      | <b>**</b>                   |        |                                                     |
|                                                                              |                                      |                      |                                                    |      |                             |        |                                                     |
|                                                                              |                                      |                      |                                                    |      |                             |        |                                                     |
|                                                                              |                                      |                      |                                                    | -    | <b>-</b>                    |        |                                                     |
| 4                                                                            | m                                    |                      |                                                    |      |                             |        |                                                     |
|                                                                              |                                      |                      |                                                    |      | •                           |        |                                                     |

### Rysunek 12.10.2

Po kliknięciu "automatyczna generacja nowego widoku" otrzymujemy uproszczony widok przedstawiający wszystkie miejsca instalacji. Każda pozycja jest przedstawiona widokiem pokazującym temeperatrurę otoczenia, ciśnienie lub wilgotność w każdym trybie pracy. Nazwa nowego widoku ("Auto1-1") jest pokazana w tabeli w oknie.

Mamy możliwość tworzenia takiego widoku, który będzie najlepiej odpowiadać naszym potrzebom. W tym celu należy kliknąć na "Nowy widok"

| Tes          | st_Digitel       |   |                            |
|--------------|------------------|---|----------------------------|
| Nazwa widoku | T <sup>3</sup> 0 | × |                            |
| Auto1-1      |                  | A | Kompozycja widoku          |
|              |                  |   | Nowy widok                 |
|              |                  |   | <u>M</u> odyfikacja widoku |
|              |                  |   | Skasuj widok               |
|              |                  |   | <u>Z</u> amknij            |
|              |                  |   |                            |

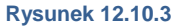

W tym oknie wpisz nazwę widoku. Kliknij na "wybór obrazu podstawowego". Otworzy się okno umożliwiające wybór danych. Umożliwia ono wybór obrazu, który wyświetli się jako podkład nowego widoku. Obraz musi być zapisany na dysku twardym i musi być w formacie odczytywanym przez program TelesWin. Może pochodzić ze skanera, może to być zdjęcie cyfrowe. TelesWin akceptuje następujące formaty: RLE, BMP, PCX, GIF, TIFF, JPEG, WMF, ICO, ICW. W zasadzie obraz powinien schematycznie przedstawiać instalację i powininien być zapisany w podkatalogu "C", w celu zapewnienia krótkiej drogi dostępowej.

W polach "szerokość" oraz "wysokość" można zmieniać wielkości obrazu, która jest dopasowywana do wielkości ekranu. Kliknij "OK".

| Dane widoku           |                             |
|-----------------------|-----------------------------|
|                       | Test_Digitel                |
|                       | <b>E</b> lok                |
|                       |                             |
|                       |                             |
| Nazwa widoku Test     |                             |
| Dbrazek : c:\teleswin | StartTW.jpg                 |
| SzerokoϾ              | 1 584 <u>Wysokoceae</u> 967 |
| Automatyczn           | e utworzenie nowego widoku  |

#### Rysunek 12.10.4

Nowy widok pokazuje się na liście. Wybierz go i kliknij na "komponenty widoku" Widok pokazuje się na ekranie z wybranym obrazem.

|              | Test_Digitel            |   |                            |
|--------------|-------------------------|---|----------------------------|
| Nazwa widoku | T <sup>3</sup> 0        | • |                            |
| Test         | c:\teleswin\StartTW.jpg | × | Kompozycja widoku          |
|              |                         |   | <u>N</u> owy widok         |
|              |                         |   | <u>M</u> odyfikacja widoku |
|              |                         |   | Skasuj widok               |
|              |                         |   | <u>Z</u> amknij            |
|              |                         |   |                            |

#### Rysunek 12.10.5

| Konfiguracja kompor.     | Vybierz parametry do<br>vyświetlenia |                                    |                                        |
|--------------------------|--------------------------------------|------------------------------------|----------------------------------------|
| w                        | /ybierz jednostkê i pa               | o wyœwietlania                     | Wyświetl                               |
| Jednostka do wyswietlani | ia                                   | Parametr do wyœwietlania           | bez stanu                              |
| Nazwa jednostk           | i <sup>‡</sup> ID o                  | Temp. powrotu (Czujka A) (°C)      | wyjść                                  |
| Chambre froide viand     | 2224528848                           | Temp. wydmuchu (Czujka C) (°C)     |                                        |
| Eclairage parking        | 2224528836                           | Temperatura pozadana               |                                        |
| Fromages                 | 2224528859                           | Temp. parown. (czujka B)           |                                        |
| Produits laitier         | 2224528885                           | Czujka E (°C)                      | M/wintl zo                             |
| Pâtisserie L/S centr     | 2224525896                           | 1                                  | vvyswieti ze                           |
| Pâtisserie L/S droit     | 2224528195                           |                                    | stanem wyjść                           |
| Sprężarki                | 2224528191                           | Typ wyœwietlacza                   |                                        |
| ryby                     | 2224528870                           | . •C 3.5 BAR                       |                                        |
|                          |                                      |                                    |                                        |
|                          | /                                    |                                    | Wybierz Zoom                           |
|                          | -                                    | Bez wyswietlania mierzonej wartoso | i iiiiiiiiiiiiiiiiiiiiiiiiiiiiiiiiiiii |
|                          |                                      |                                    |                                        |
|                          |                                      | Bez wyswietlania etykietki         |                                        |
| Lista pozvoji            |                                      |                                    | Mybiorz obaszar                        |
|                          | Wyświetl ze                          | Wysokosc 100 Szerokosc 170         |                                        |
| w instalacji             | stanem wyjść                         |                                    |                                        |
|                          |                                      | Pos. X 1 Pos. Y 1                  |                                        |
|                          | (Temperatura)                        |                                    |                                        |
|                          |                                      | <u>K</u> olor t³a                  |                                        |
|                          |                                      |                                    | Listaviania                            |
|                          |                                      | Etykieta                           |                                        |
|                          |                                      | Pâtisserie L/S cer                 | pozycji i wielkość                     |
|                          |                                      |                                    |                                        |
|                          |                                      |                                    |                                        |
|                          | - TOK                                |                                    |                                        |
|                          |                                      |                                    |                                        |
|                          |                                      | Wybór koloru tła                   | Rysunek 12 10 7                        |
|                          |                                      |                                    |                                        |

Wybierz najpierw pozycje, które powinny być symbolizowane przez nowy sterownik, a następnie parametry.

Proszę wybrać teraz typ wyświetlania, np. wyswietlanie z widokiem wyjść, bez stanu wyjść, strefa wyboru itp. Strefa wyboru jest określona do czworokątu ekranu. Będzie to przy późniejszym użytkowaniu niewidoczne. Za pomocą kliknięcia w tym czworokącie zostanie wywołana symbolizowana w strefie wyboru pozycja. Kiedy strefa wyboru prezentuje na rysunku np. zamrażarkę, to użytkownik jest w stanie jednym przyciskiem myszy wywołać sterowanie urządzenia.

Jest również możliwy wybór przybliżenia, aby wywołać inny widok. Jest to bardzo użyteczne przy większych instalacjach zostało utworzonych więcej precyzyjnych widoków różnych miejsc mebla chłodniczego. W widoku głównym umieszcza się widoki przybliżone, które można wywołać za pomocą jednego kliknięcia w celu uzyskania dostępu do bardziej precyzyjnego widoku danego mebla. Można również wybór przybliżenia wkleić w precyzyjny widok, i wtedy znowu wywołać widok główny w którym za pomocą jednego kliknięcia utworzyć wybór przybliżenia. Ten wybór przybliżeń jest przy okazji niewidoczny.

Oznaczenie okien jest inicjalizowane przez nazwę miejsca, ale można to zmienić. Przycisk "kolor tła" umożliwia wybór koloru tła wyświetlania. Można tam znaleźć wybór 48 kolorów, gdzie można dołożyć własne kolory. Ostanio wykorzystane kolory sa automatycznie wykorzystywane dla następnego widoku. Kolory tła są pokazane tylko, gdy nie jest aktywny parametr "kolorowy stanu okna miejsc chłodniczych na obrazie ogólnym".

Kliknij na "OK" żeby wybrać wskaźniki widoczności.

Wybrany wskaźnik pojawia się w górnym, lewym obszarze ekranu. Można zmieniać nasze wartości, aby to zrobić należy przesuwać myszą z wciśniętym lewym przyciskiem na krawędzi okna. Żeby przesunąć okno, kliknij na jego środku lewym przyciskiem myszy. Pozwoli to przesunąć okno tam, gdzie sterownik jest narysowany.

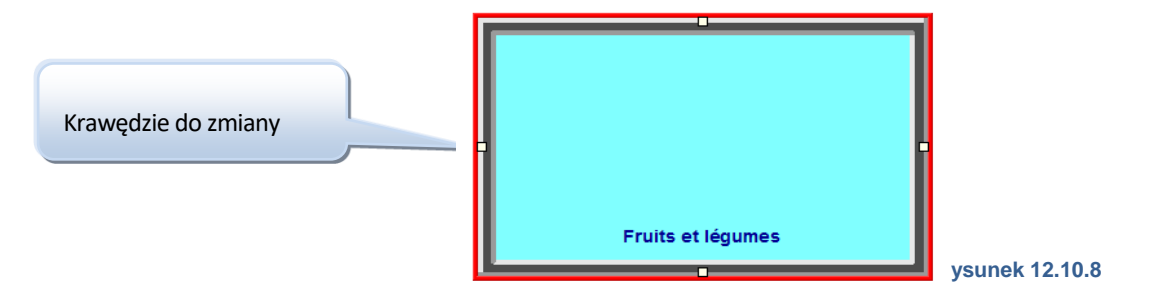

Ponadto dla wyższej precyzji, prościej postąpić tak:

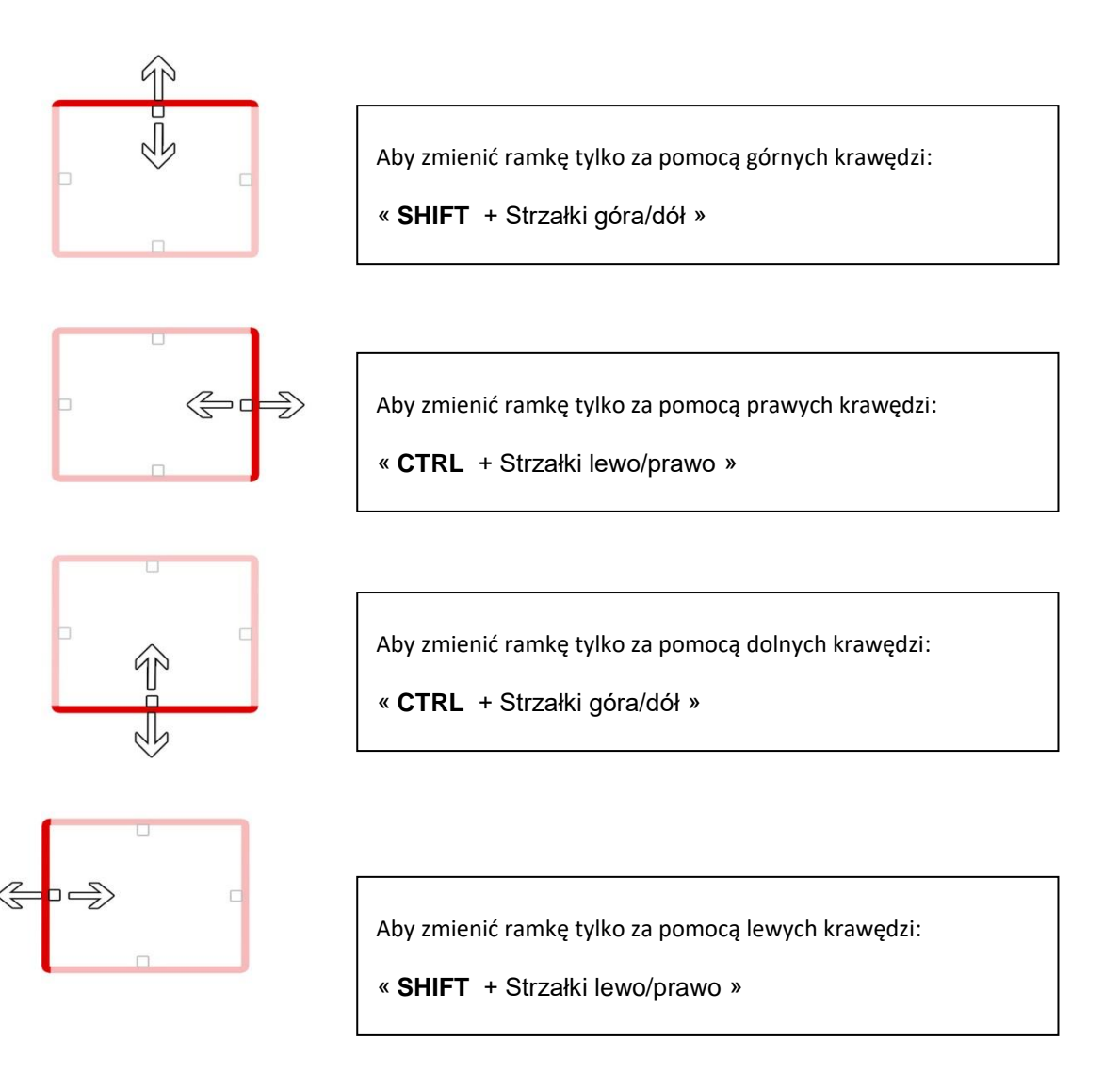

Rysunek 12.10.9

Wielkość i pozycja okna mogą również zostać bardzo dokładnie ustawione w oknie konfiguracji komponentu.

Za pomocą prawego kliknięcia pokazuje się Menu:

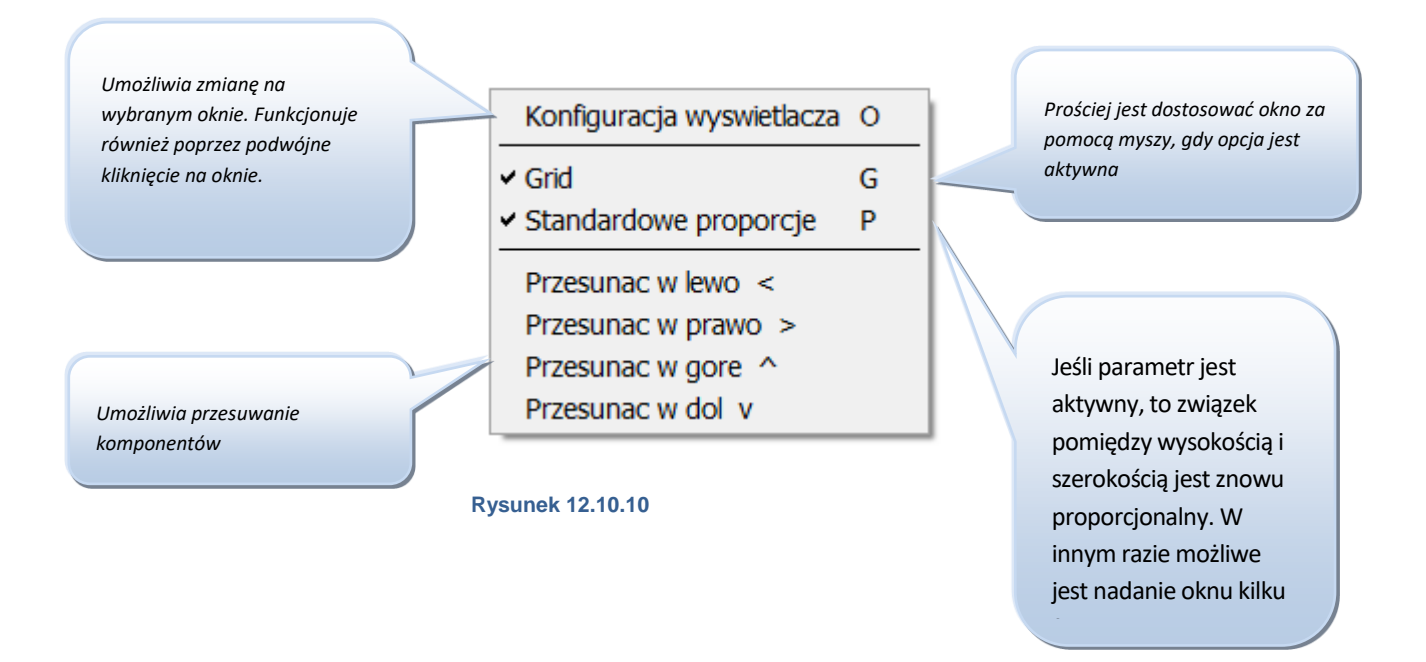

Powtórz procedurę dla wszystkich okien, które chcemy, aby się znajdowały na widoku.

Można np. otrzymać poniższe okno:

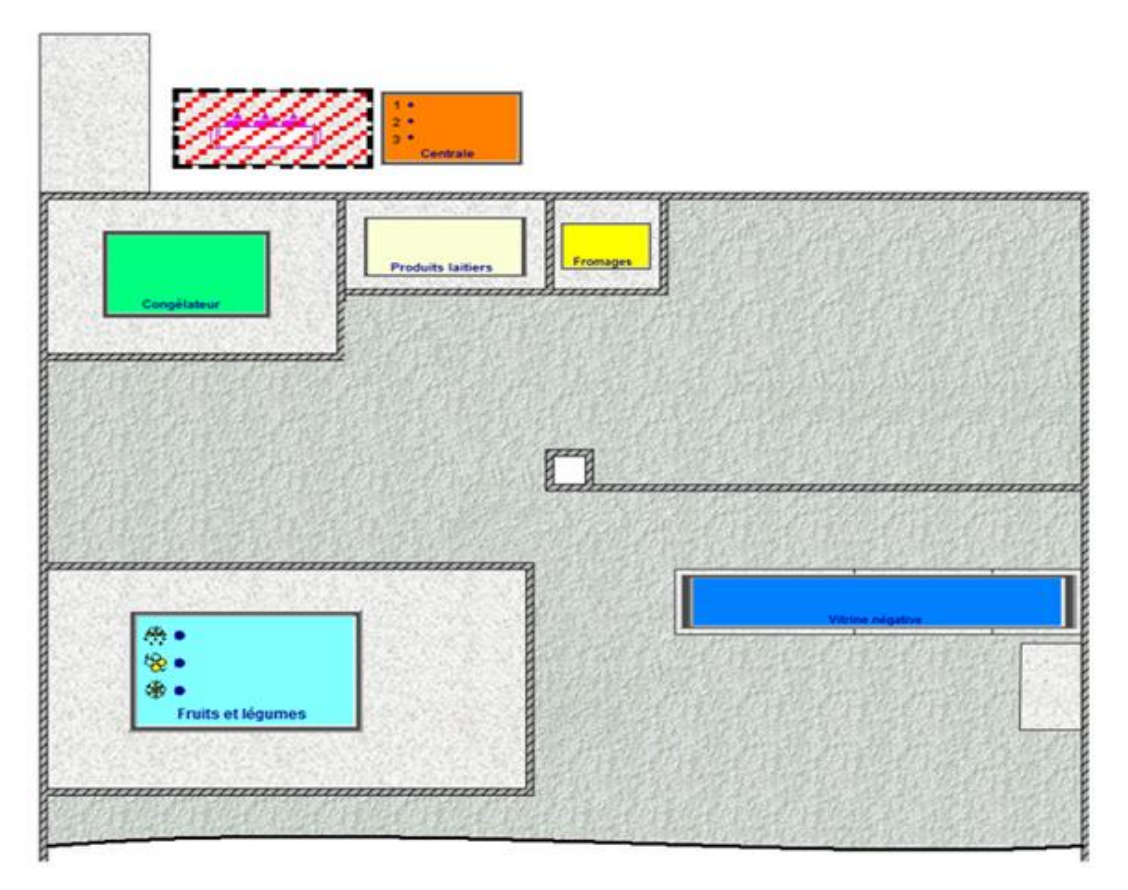

Rysunek 12.10.11

Rysunek 12.10.12 przedstawia widok marketu. Mamy tam kilka okien i strefę wyboru, umożliwiające wywołanie trybu regulacji.

Również przy kliknięciu na okno wywołujemy odpowiadające mu miejsce i widzimy szczegóły pracy (kiedy jesteśmy połączeni z instalacją).

Wywołanie miejsc przez kliknięcia na obrazki nie funkcjonuje w fazie, gdzie jesteśmy w danej chwili. Będziemy mogli operwoać na widokach, które w trakcie komunikownia sie z instalacją są pokazywane.

Jedna instalacja może posiadać do 10 różnych widoków.

## 12.11. FUNKCJE PODSTAWOWE

W tym rozdziale są opisane wszystkie standardowe i podstawowe ustawienia dla TelesWin. Na początku wyjaśnimy wszystkie manipulacje, znajdujące się w oknie głównym <konfiguracja instalacji>. Aby wywołać to menu, klikamy prawym przyciskiem myszy na sterownik.

| Konfiguracja instalacji            |    |         |           |        |       |              |        |             |                   |   |          |                                       |
|------------------------------------|----|---------|-----------|--------|-------|--------------|--------|-------------|-------------------|---|----------|---------------------------------------|
|                                    | DI | GITE    | _sci      | IWE    | Z     |              |        |             |                   |   |          |                                       |
| Nazwa jednostki                    |    | Pomiar  | Zadana    | Alarm  |       | Wyjscia      | Infos  | ID          | Modu <sup>3</sup> |   | <b>F</b> |                                       |
| 💂 Jednostka centralna              |    |         |           |        |       |              |        | 0           | D158              | 6 | *        |                                       |
| E 🗱 Chlodnictwo                    |    |         |           |        |       |              |        |             |                   | 0 |          | ana 🖋                                 |
| Produits laitier                   |    | -0.5    | -3.0      |        | 1000  | 8*           |        | 22245'28885 | DC24D             | 0 |          |                                       |
| Pâtisserie L/S droite              |    |         |           |        | x     | /_ <b>X</b>  |        | 22245'28195 | DC24EE            | 0 |          |                                       |
| Fromages                           |    | -0.3    | 2.0       |        | ****  | 鲁 率          |        | 22245'28859 | DC24D             | 0 |          |                                       |
| ryby                               |    | -0.2    | 2.0       |        | 384 C | \$6 S\$2     |        | 22245'28870 | DC24D             | 0 |          |                                       |
| Chambre froide viandes             | 2  | Polac   | zyc sie   |        |       |              |        | 22245'28848 | DC24D             | 0 |          |                                       |
| Pâtisserie L/S centre              |    |         |           |        |       |              |        | 22245'25896 | DC24EE            | 0 |          |                                       |
| Sprężarki                          | L  | Info    |           |        |       |              | •      | 22245'28191 | DC24EE            | 0 |          |                                       |
| Ogrzewanie-Wentylacja-Klimatyzacja |    |         |           |        |       |              |        |             |                   | 0 |          |                                       |
| 🖃 📢 Oswietlenie                    | Ν, | Reje    | stracja ( | danyo  | ch    |              | Ctrl+E |             |                   | 0 |          |                                       |
| Eclairage parking                  | -  |         |           |        |       |              |        | 22245'28836 | DC24D             | 0 |          | _                                     |
| Rozne                              |    | Wyd     | rukuj p   | rotok  | ol H/ | ACCP         |        |             |                   | 0 |          | <b>AD</b>                             |
|                                    | 2  | Mbyd    | rukui H   |        |       | (recul craci |        |             |                   |   |          | · · · · · · · · · · · · · · · · · · · |
|                                    | 9  | vvyu    | rukuj n   | ACCI   | 201   | 1030 02030   | •      |             |                   |   |          | (Sin)2                                |
|                                    |    |         |           |        |       |              |        |             |                   |   |          |                                       |
|                                    |    | Histo   | ria alarr | now    |       |              |        |             |                   |   |          |                                       |
|                                    | 5  | Histo   | ria inter | wonc   | ii    |              |        |             |                   |   |          |                                       |
|                                    | 0  | , HISCO |           | wene   | J,    |              |        |             |                   |   |          |                                       |
|                                    |    | Histo   | ria jedn  | ostki  |       |              |        |             |                   |   |          |                                       |
|                                    |    |         | 1         |        |       |              |        |             |                   |   |          |                                       |
|                                    | 1  | 7mie    | nic nazı  | Ne     |       |              | Ctrl+R |             |                   |   |          |                                       |
|                                    | -  | 211110  | THC TICL  |        |       |              | Carrie |             |                   |   |          | <b>*</b>                              |
|                                    | 5  | Przer   | niescic   |        |       |              |        |             |                   |   |          |                                       |
|                                    |    |         |           |        |       |              |        |             |                   |   |          | Listania                              |
|                                    |    | Wyb     | czyc m    | onito  | rina  |              |        |             |                   |   |          | HIStoria                              |
|                                    |    |         | czyc m    | orneor | ing.  |              |        |             |                   |   | -        | alarmow                               |
|                                    |    | Preze   | entacja   | teksto | owa   |              | Ctrl+T |             |                   | > |          |                                       |
|                                    |    | Kanf    |           |        |       |              |        | <b></b>     |                   |   |          |                                       |
|                                    |    | KONI    | guracje   |        |       |              |        |             |                   |   |          |                                       |
|                                    | Â  | Serv    | ice       |        |       |              | •      |             |                   |   |          |                                       |
|                                    | X  | Expo    | ort       |        |       |              | •      |             |                   |   |          |                                       |
|                                    |    |         | · .       |        |       |              |        |             |                   |   |          |                                       |
|                                    |    | Get r   | esets     |        |       |              | Ctrl+I |             |                   |   |          |                                       |

Tutaj znajduje się kompletna lista ze wszystkimi ustawieniami, którymi możemy manipulować

Są opisane wszystkie funkcje, które można używać i wykorzystywać.

Rysunek 12.11.1

|  | 12.11.1.«WYWOŁANIE» |  |
|--|---------------------|--|
|--|---------------------|--|

| 3 | Polaczyc sie |   |                 |
|---|--------------|---|-----------------|
| i | Info         | • | Rysunek 12.11.2 |

Gdy klikniemy na <<wywołaj>>, otworzy się szczegółowe okno ze wszystkimi parametrami na danym obszarze. Możemy to okno wywołać również poprzez podwójne kliknięcie, lub poprzez kliknięcie wybór i wtedy kliknąć przycisk prawo w oknie <<wywołaj miejsce>>.

|    | 12.11.2.           |        |                |                 |
|----|--------------------|--------|----------------|-----------------|
| )  | Polaczyc sie       |        |                |                 |
| Ì  | Info               | ×      | Parametry      |                 |
| ۰. | Rejestracja danych | Ctrl+E | Czas pracy (%) | Rysunek 12.11.3 |

# 12.11.3. «INFORMACJE DODATKOWE/PARAMETRY»

Gdy klikniemy na Informacje <<dodatkowe/parametry>> otrzymujemy następujące okno:

| Wprowadzanie parametrów                                                                                                    |                                                                                                    |                                                                                                    | Okno to umożliwia, (przy pomocy                                                                                                 |
|----------------------------------------------------------------------------------------------------|----------------------------------------------------------------------------------------------------|----------------------------------------------------------------------------------------------------|----------------------------------------------------------------------------------------------------|
| Ogólne Wilgotność Ustawienia Kalendarz Inform                                                                                                    |                                                                                                    |                                                                                                    | szczegółowych opisów w zielonym                                                                                                 |
| Nazwa                                                                                                    | WartoϾ                                                                                                    | <ul> <li>wybierz parametr, ktorego</li> <li>wartosc ma byc wyswietlana w</li> </ul>                                                                | obszarze) pokazanie                                                                                                    |
| Tryb pracy sterownika SLAVE         Wartosc zadana (%)         Punkt włączenia suszenia (%)         Strefa neutralna (%)         Delta nawitżania (%)         Delta nawitżania (%)         Dolna granica alarmu witgotności (%)         Opóźnienie alarmu witgotności (%)         Opóźnienie alarmu witgotności (%)         Opóźnienie alarmu (Min)         Przesuniecie wartości zadanej (HH:JMM)         Koniec przesunięcia wartości zadanej (HH:JMM)         Tryb pracy wyjscia analogowego         Witgotnosc odpowiadajaca wyjsciu analogowemu 0V (%)         Witgotnosc odpowiadajaca wyjsciu analogowemu 10V (%)         Parametry zaawansowar       Nazwy w³asne         Skopiowac parametry z innej jednostki | wilgotność/uniwers.           20.0           2.0           2.0           2.0           2.0           2.0           2.0           2.0           0.1           10.0           00:00           proporcjonalne do           wilgotności           60.0           75.0 | <ul> <li>kolumnie "Info"</li> <li>2. Nacisnij pravvy guzik myszki</li> <li>3. Vybierz opcje "Wyswietlac<br/>wartosc w kolumnie "Info" "</li> </ul> | dodatkowych informacji w<br>kolumnie < <info>&gt; okna głównego<br/>&lt;<konfiguracja instalacji="">&gt;.</konfiguracja></info> |
|                                                                                                    |                                                                                                    |                                                                                                    | Rysunek 12.11. 4                                                                                                    |

# 12.11.4. «INFORMACJE DODATKOWE/CZAS PRACY»

Po kliknięciu na tą funkcję, ukaże się się średni czas czasu chłodzenia sterownika w kolumnie <<info>>

# 12.11.5. «ZAPISANE DANE»

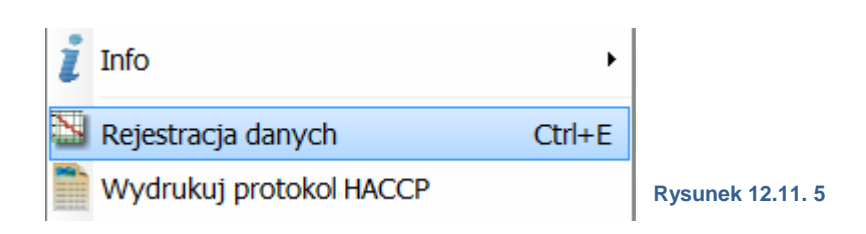

Aby otrzymać dane o jakiejś pozycji, kliknij na <<zapisane dane>> lub <<ctrl+E>>. Otworzy się to okno:

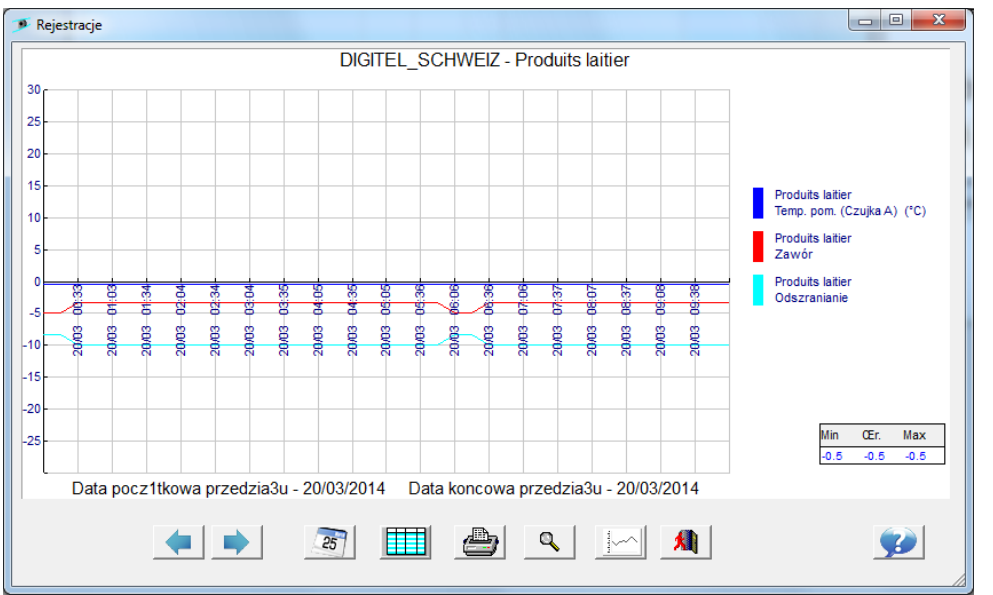

TelesWin importuje wszystie dane na PC w formie graficznej, umożliwia precyzyjną analizę za pomocą przydatnych narzędzi.

Rysunek 12.11. 6

Najpierw wyjaśnimy funkcje z którymi będziemy mieli do czynienia okresowo.

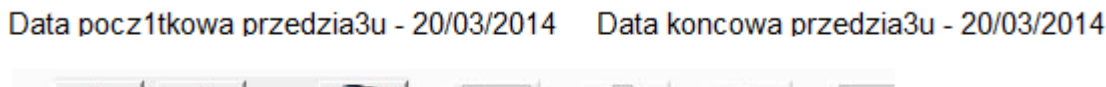

# 

#### Rysunek 12.11. 7

W dolnej części okna znajdują się daty początku i końca zapisu danych. Godziny są pokazane zawsze graficznie.

Aby zmienić okresy zapisu, należy:

- Kliknąć na strzałkę zmieniającą date o 1 dzień
- Kliknąć na kalendarz, aby wybrać okres ręcznie

### Funkcje odnoszące się do wartości.

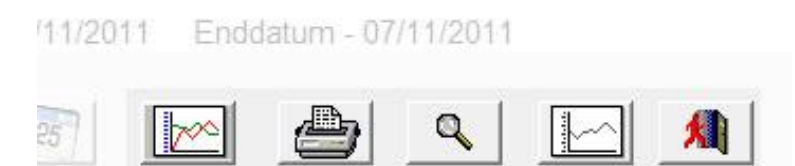

Przycisk z oznaczeniem graficznym pozwala przełączać się pomiędzy widokiem wykresu, a tabelą.

#### Rysunek 12.11. 8

Przycisk drukarki drukuje wartości w formacie graficznym lub tabelarycznym (w zależności od tego, w którym widoku jesteśmy)

Po kliknięciu przycisku lupy można powiększyć zaznaczony obszar. Umożliwia on również zainicjalizować później widok ponownie.

Ostatni przycisk ustawia lub usuwa wartości graniczne ustawione w konfiguracji zapisu.

Inne funkcje mogą być wywołane prawym przyciskiem myszy.

Pokazane krzywe są standardowo ustawione w TelesWin. Konfiguracja ta może być zmianiona, jest możliwe, żeby inne krzywy sterownika lub nawet innych sterowników wkleić lub usunąć.

| DIGT Pobierz ostatnie dane, które<br>zostały zapisane od czasu<br>ostatniego połączneia<br><sup>20</sup><br><sup>15</sup><br><sup>10</sup><br><sup>5</sup><br><sup>10</sup><br><sup>10</sup><br><sup>10</sup><br><sup>10</sup><br><sup>10</sup><br><sup>10</sup><br><sup>10</sup><br><sup>10</sup>                                                                                                    |
|----------------------------------------------------------------------------------------------------|
| 30<br>25<br>20<br>15<br>10<br>5<br>20<br>0dswiezyc<br>25<br>0dswiezyc<br>25<br>0dswiezyc<br>26<br>0dswiezyc<br>27<br>0dswiezyc<br>27<br>0dswiezyc<br>27<br>0dswiezyc<br>28<br>0dswiezyc<br>27<br>0dswiezyc<br>27<br>0<br>0<br>0<br>0<br>0<br>0<br>0<br>0<br>0<br>0<br>0<br>0<br>0<br>0<br>0<br>0<br>0<br>0 |
| 25<br>20<br>15<br>10<br>5<br>0dswiezyc<br>25<br>0dswiezyc<br>25<br>0d                                                                                                    |
| 20<br>15<br>10<br>5<br>0<br>0<br>0<br>0<br>0<br>0<br>0<br>0<br>0<br>0<br>0<br>0<br>0                                                                                                    |
| 15<br>10<br>5<br>0 Odswiezyc<br>Wybór cyklu<br>(*C)<br>(*C)                                                                                                    |
| 10 Odswiezyc Wybór cyklu (*C)                                                                                                    |
| 5 25 Wybór przedzia <sup>3</sup> u czasu                                                                                                    |
| 730(1)                                                                                                    |
|                                                                                                    |
| -5 8 8 8 8 8 8 8 8 8 8 8 8 8 8 8 8 8 8 8                                                                                                    |
| -10 8 8 8 8 8 8 8 8 8 8 8 8 8 8 8 8 8 8 8                                                                                                    |
| _15 Widok tabelaryczny                                                                                                    |
| -20 Export -> Excel                                                                                                    |
| -25 Export -> Word                                                                                                    |
|                                                                                                    |
| Data pocz1tkowa przedzia3u - 20/03/2014 Data koncowa przedzia3u - 20/ CanyCh do                                                                                                    |
| Word/Excel                                                                                                    |
|                                                                                                    |

Rysunek 12.11. 9

To okno otwiera się, gdy klikniemy na <<krzywe pokaż/ukryj>>.

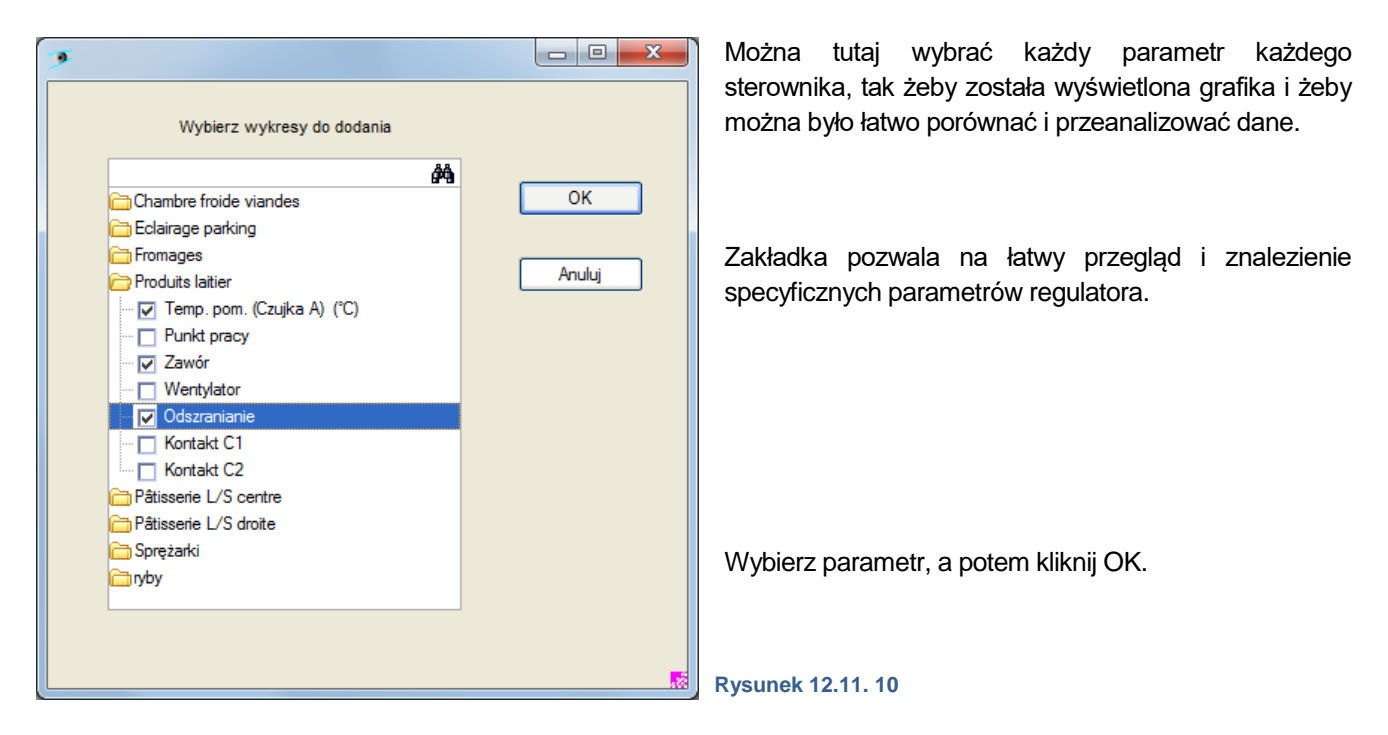

Po kliknięciu na <<stwórz standardowy kształt>>, TelesWin pokaże znowu parametry standardowe.

Po kliknięciu na <<modyfikacja kształtu>>, pokazuje się okno :

Mozna zmienić kompletny kształt każdej krzywej, każdej wartości, wybrać zakres minimalnej/maksymalnej wartości, wkleić inny parametr lub nawet zmienić kolor krzywej.

| Skala [                                               | Dolna granica -30                                 | Gorna granica 30                                         |                                               | zmienić kolor<br>krzywej | Kliknij tutaj, abv |
|-------------------------------------------------------|---------------------------------------------------|----------------------------------------------------------|-----------------------------------------------|--------------------------|--------------------|
| Wyœwietlanie wa                                       | rtoœci granicznych                                |                                                          |                                               | 112,000                  | wkleić parametr    |
| ¿adna                                                 | 🔘 wartoœci zadane<br>Dolna                        | ⊘ alarmy<br>a granica 0.00 Górn                          | o programowane<br>a granica 0.00              |                          |                    |
| Do <sup>31</sup> cz do wyd                            | ruku zarejestrowanych dany                        | ych instalacji                                           |                                               |                          |                    |
| Jednostka                                             | Parametr                                          | Etykieta linia 1                                         | * Etykieta linia 2                            | •                        |                    |
|                                                       |                                                   |                                                          |                                               |                          |                    |
| roduits laitier                                       | Temp. pom. (Czujka A) (°                          | Produits laitier                                         | Temp. pom. (Czujka A                          | ) (°C) — 1               |                    |
| roduits laitier<br>roduits laitier                    | Temp. pom. (Czujka A) (°<br>Zawór                 | Produits laitier<br>Produits laitier                     | Temp. pom. (Czujka A<br>Zawór                 | ) (°C)                   |                    |
| roduits laitier<br>roduits laitier<br>roduits laitier | Temp. pom. (Czujka A) (°<br>Zawór<br>Odszranianie | Produits laitier<br>Produits laitier<br>Produits laitier | Temp. pom. (Czujka A<br>Zawór<br>Odszranianie | ) (°C)                   |                    |
| roduits laitier<br>roduits laitier<br>roduits laitier | Temp. pom. (Czujka A) (°<br>Zawór<br>Odszranianie | Produits laitier<br>Produits laitier<br>Produits laitier | Temp. pom. (Czujka A<br>Zawór<br>Odszranianie |                          |                    |
| roduits laitier<br>roduits laitier<br>roduits laitier | Temp. pom. (Czujka A) (°<br>Zawór<br>Odszranianie | Produits laitier<br>Produits laitier<br>Produits laitier | Temp. pom. (Czujka A<br>Zawór<br>Odszranianie |                          | €Jok               |
| roduits laitier<br>roduits laitier<br>roduits laitier | Temp. pom. (Czujka A) (*<br>Zawór<br>Odszranianie | Produits laitier<br>Produits laitier<br>Produits laitier | Temp. pom. (Czujka A<br>Zawór<br>Odszranianie |                          | € Jok              |
| roduits laitier<br>roduits laitier<br>roduits laitier | Temp. pom. (Czujka A) (*<br>Zawór<br>Odszranianie | Produits laitier<br>Produits laitier<br>Produits laitier | Temp. pom. (Czujka A<br>Zawór<br>Odszranianie |                          | € Jok              |
| roduits laitier<br>roduits laitier<br>roduits laitier | Temp. pom. (Czujka A) (*<br>Zawór<br>Odszranianie | Produits laitier<br>Produits laitier<br>Produits laitier | Temp. pom. (Czujka A<br>Zawór<br>Odszranianie |                          | <b>E</b> lok       |
| roduits laitier<br>roduits laitier<br>roduits laitier | Temp. pom. (Czujka A) (*<br>Zawór<br>Odszranianie | Produits laitier<br>Produits laitier<br>Produits laitier | Temp. pom. (Czujka A<br>Zawór<br>Odszranianie |                          | S JOK              |
| roduits laitier<br>roduits laitier<br>roduits laitier | Temp. pom. (Czujka A) (*<br>Zawór<br>Odszranianie | Produits laitier<br>Produits laitier<br>Produits laitier | Temp. pom. (Czujka A<br>Zawór<br>Odszranianie |                          | STOK .             |
| roduits laitier<br>roduits laitier<br>roduits laitier | Temp. pom. (Czujka A) (*<br>Zawór<br>Odszranianie | Produits laitier<br>Produits laitier<br>Produits laitier | Temp. pom. (Czujka A<br>Zawór<br>Odszranianie | ) ('C)                   | Kliknij tutaj.     |

Rysunek 12.11. 11

# 12.11.6. «PROTOKÓŁ HACCP WYŚWIETL»

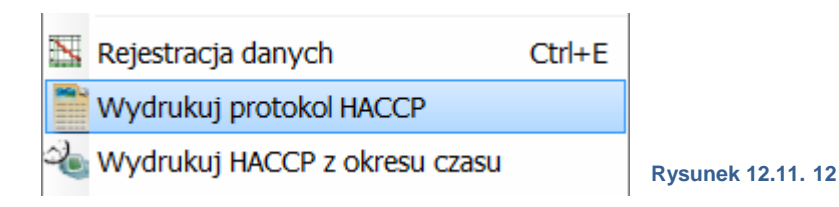

Funkcja ta drukuje główne parametry każdego sterownika odpowiadające protokołowi HACCP.

### 12.11.7. «HISTORIA ALARMÓW»

Funkcja wywołuje poniższe okno :

Można tutaj zobaczyć, kiedy, na którym sterowniku i w którym miejscu, miał miejsce alarm.

# 12.11.8. «HISTORIA INTERWENCJI»

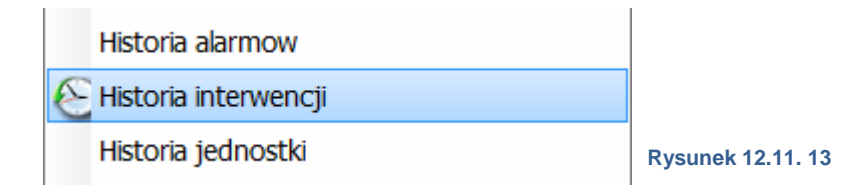

Ta funkcja otwiera to okno :

| Historia interwencji                                                                                                    | W tym oknie m<br>manipulacie                          |
|----------------------------------------------------------------------------------------------------|-------------------------------------------------------|
| 19/03/2014     12:01     Produits laitier     jb       PC:     David-PC/David     Texte       Dongle:     Digitel SA     Consigne (*C)     4.0> -3.0       David Märki     Texte     Texte                                      | sterownikach. F<br>wykonana, z któ<br>którego klucza. |
| 19/03/2014 11:52 Unité centrale jb<br>PC: David-PC/David Texte<br>Dongle: Digitel SA Gestion d'ouverture 3<br>David Märki 1                                                                                                    |                                                       |
| 19/03/2014     11:52     Unité centrale     jb       PC:     David-PC/David     Texte       Dongle:     Digitel SA     Numéro de la zone de dégivrage     1       David Märki     Timer des heures du bureau     Frigoriste     |                                                       |
| 19/03/2014     11:46     Unité centrale     jb       PC:     David-PC/David     Texte       Dongle:     Digitel SA     Exceptions plusieures modifications       David Märki     Timer     Frigoriste> plusieures modifications |                                                       |
| 40/03/3044 40:37 Deeduite Littles It                                                                                                    | Rysunek 12.11. 14                                     |

W tym oknie można widzieć każdą manipulacje na wszystkich sterownikach. Przez kogo została wykonana, z którego komputera i z którego klucza.

# 12.11.9. «HISTORIA MIEJSCA»

W tym oknie można widzieć każdą manipulacje na sterowniku na którym klikniemy. Zobaczyć przez kogo została wykonana, z którego komputera i z którego klucza.

| $\odot$ | Historia interwencji |        |
|---------|----------------------|--------|
|         | Historia jednostki   |        |
| 1       | Zmienic nazwe        | Ctrl+R |

Rysunek 12.11. 15

# 12.11.10. «ZMIANA OPISÓW»

|   | Historia jednostki |        |                  |
|---|--------------------|--------|------------------|
|   | Zmienic nazwe      | Ctrl+R |                  |
| 5 | Przemiescic        |        | Rysunek 12.11.16 |

Można tutaj zmienić nazwy sterowników

# 12.11.11.

| ĘZ    | mienic nazwe          |                                       |        | Ctrl+  | R     |               |       |               |     |
|-------|-----------------------|---------------------------------------|--------|--------|-------|---------------|-------|---------------|-----|
| P     | rzemiescic            |                                       |        |        |       | D             | 47    |               |     |
| v     | Vylaczyc monit        | oring                                 |        |        |       | Rysunek 12.11 | .17   |               |     |
| onfig | guracja instalacji    |                                       | /      |        |       |               |       |               |     |
|       |                       |                                       | Tes    | t_Digi | itel  |               |       |               |     |
|       | Nazwa jedn            | umiescic ponad                        | Pomiar | Zadana | Alarm | Wyjscia       | Infos | 10            |     |
| 0     | Jednostka centralna   | umiescic wewnatrz                     |        |        |       |               |       | 0             |     |
| - 🐺   | Chlodnictwo           | anulowac                              |        |        |       |               |       |               |     |
|       | Slave 1/0             | · · · · · · · · · · · · · · · · · · · | 22.3   | 20.0   |       | 88 HL H1      |       | 22245 292     |     |
|       | Slave 1/1             |                                       |        |        | ۲     |               |       | 22245 285     |     |
| 0     | Ogrzewanie-Wentylacja | -Klimatyzacja                         |        |        |       |               |       |               |     |
| - T   | Oswietlenie           |                                       |        |        |       |               |       |               |     |
| 0     | Rozne                 |                                       |        |        |       |               |       |               |     |
|       |                       |                                       |        |        |       |               |       |               |     |
|       |                       |                                       |        |        |       |               |       |               |     |
|       |                       |                                       |        |        |       |               |       |               |     |
|       |                       |                                       |        |        |       |               |       |               |     |
|       |                       |                                       |        |        |       |               |       |               |     |
|       |                       |                                       |        |        |       |               |       |               |     |
|       |                       |                                       |        |        |       |               |       |               |     |
|       |                       |                                       |        |        |       |               |       |               |     |
|       |                       |                                       |        |        |       |               |       | Rysunek 12.11 | .18 |
|       |                       |                                       |        |        |       |               |       |               |     |
|       |                       |                                       |        |        |       |               |       |               |     |
|       |                       |                                       |        |        |       |               |       |               |     |
|       |                       |                                       |        |        |       |               |       |               |     |
|       |                       |                                       |        |        |       |               |       |               |     |
|       |                       |                                       |        |        |       |               |       |               |     |

# 12.11.12. «MONITORING OFF»

### Wylaczyc monitoring

Rysunek 12.11.19

Kiedy klikniemy na <<monitroing OFF>>, dezaktywujemy monitoring sterownika. Jest to uzasadnione w przypadku, gdy sterownik wysyła alarm, który rozpracowujemy. W menu <<konfiguracja instalacji>>, linijki sterownika zgłaszającego alarm są wyświetlane na czerwono.

Gdy sterowonik ma wyłączoną funkcję "monitoring", nie zostanie wysłany żaden alarm! Nie ma informacji nt. aktualnego stanu.

Monitoring będzie ponownie aktywny, gdy powtarzamy manipulacje. Można zauważyc, że po klikniecu prawym przyciskiem myszy na sterowniku, funkcja zmienia się <<monitoring ON>>.

12.11.13.«TYLKO WYŚWIETLANIE TEKSTOWE»

| Wylaczyc monitoring  |        |
|----------------------|--------|
| Prezentacja tekstowa | Ctrl+T |
| Konfiguracje         | F      |

Rysunek 12.11.20

Po kliknięciu <<tylko wyświetlanie tekstowe>>, TelesWin potwierdzi operację poprzez zakreślenie i opuszczenie funkcji.

Aby wyłączyć tą funkcję, powtórz operację - zakreślenie zniknie.

# 12.11.14. « AKTUALIZACJA KONFIGURACJI»

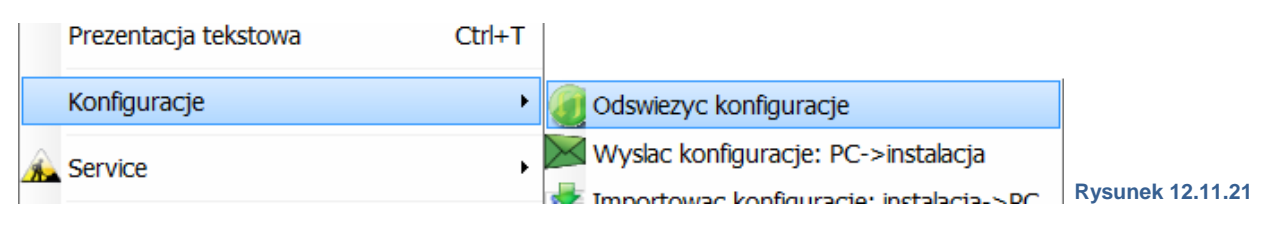

Po wywołaniu tej funkcji, TelesWin pobierze konfigurację DC58 w celu umożliwienia zmian, wprowadzonych po połączniu z innym komputerem.

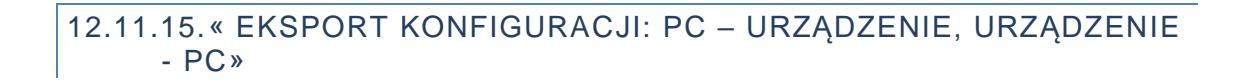

|      | Prezentacja tekstowa | Ctrl+T |                                           |
|------|----------------------|--------|-------------------------------------------|
|      | Konfiguracje         | •      | Ø Odswiezyc konfiguracje                  |
|      | Service              | •      | 🔀 Wyslac konfiguracje: PC->instalacja     |
|      |                      |        | 🛃 Importowac konfiguracje: instalacja->PC |
| Rysu | inek 12.11.22        |        |                                           |

Gdy połączenie zostanie ustanowione, to zmiany które zaszły podczas połączenia z urządzeniem zostaną przesłane do jednostki centralnej, gdy połączenie z instalacją jest gotowe. Aby zastosować zmiany w trakcie połączenia, kliknij na <<eksport konfiguracji: PC - urządznie>>. Funkcja PC - urządznie wysyła zmiany do DC58, tak żeby te zmiany mogły być widziane przez innych użytkowników.

# 12.11.16.<<SERWIS>>/ <<PRZYWRÓCENIE STAREGO KSZTAŁTU>>

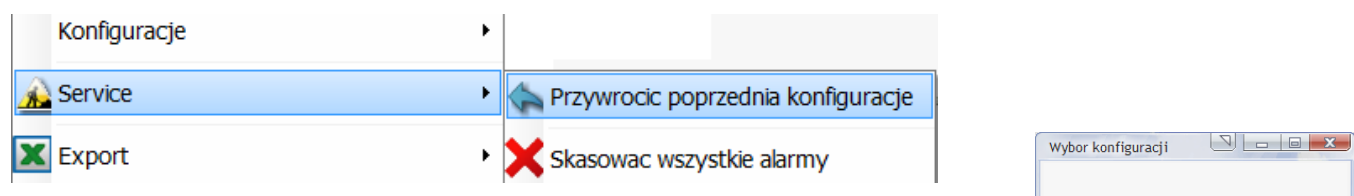

#### Rysunek 12.11.23

Jednostka centralna zapisuje regularnie kształt konfiguracji (nazwy miejsc chłodniczych, personalizacje, kolejność sterowników itd.). Z tą funkcją możemy przywrócić zapisany wcześniej kształt.

. Wybierz zapisany wcześniej kształt, aby go przywrócić.

| Wybor konfiguracji     |       |     |   |   | ~ |
|------------------------|-------|-----|---|---|---|
|                        |       |     |   |   |   |
| Wybiorz konfiguracia   |       |     |   |   |   |
| e wybierz konniguracje |       |     | - |   |   |
| Data God               | Izina |     | ٩ | • |   |
| 20.03.2014             | 03:07 |     |   | ~ |   |
| 19.03.2014             | 03:07 |     |   |   |   |
| 18.03.2014             | 03:07 |     |   |   |   |
| 17.03.2014             | 03:07 |     |   |   |   |
| 16.03.2014             | 03:07 |     |   |   |   |
| 15.03.2014             | 03:07 |     |   |   |   |
| 14.03.2014             | 03:07 |     |   |   |   |
| 13.03.2014             | 03:07 |     |   |   |   |
| 12.03.2014             | 03:07 |     |   |   |   |
| 11.03.2014             | 03:07 |     |   |   |   |
|                        |       |     |   |   |   |
|                        |       |     |   |   |   |
|                        |       |     |   | - |   |
|                        |       |     | - |   |   |
|                        |       |     |   |   |   |
| Anului                 |       | ОК  |   |   |   |
|                        |       | 0.1 |   |   |   |
|                        |       |     |   |   |   |

Rysunek 12.11.24

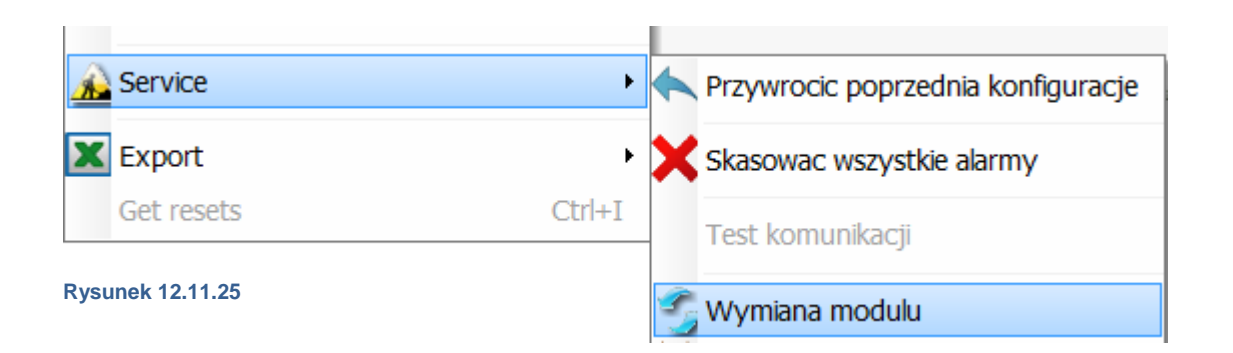

Aby wymienić moduł, należy użyć tej funkcji. Najpierw należy sterownik wyjąć z magistrali i na to miejsce wstawić nowy. Funkcja ta prowadzi do następnej operacji.

- Kopiuje na nowe parametry starego regulatora
- Zmiana opisu nowego regulatora
- Usunięcie starego regulatora

### Np.:

| Pâtisserie L/S droite |      |     | メメン              | 22245'28195 | DC24EE | 0 |
|-----------------------|------|-----|------------------|-------------|--------|---|
| Fromages              |      |     | brak komunikacji | 22245'28859 | DC24D  | 2 |
| ryby                  | -0.2 | 2.0 | ****             | 22245'28870 | DC24D  | 0 |

### Po kliknięciu na <<wymiana modułu>> otwiera się to okno :

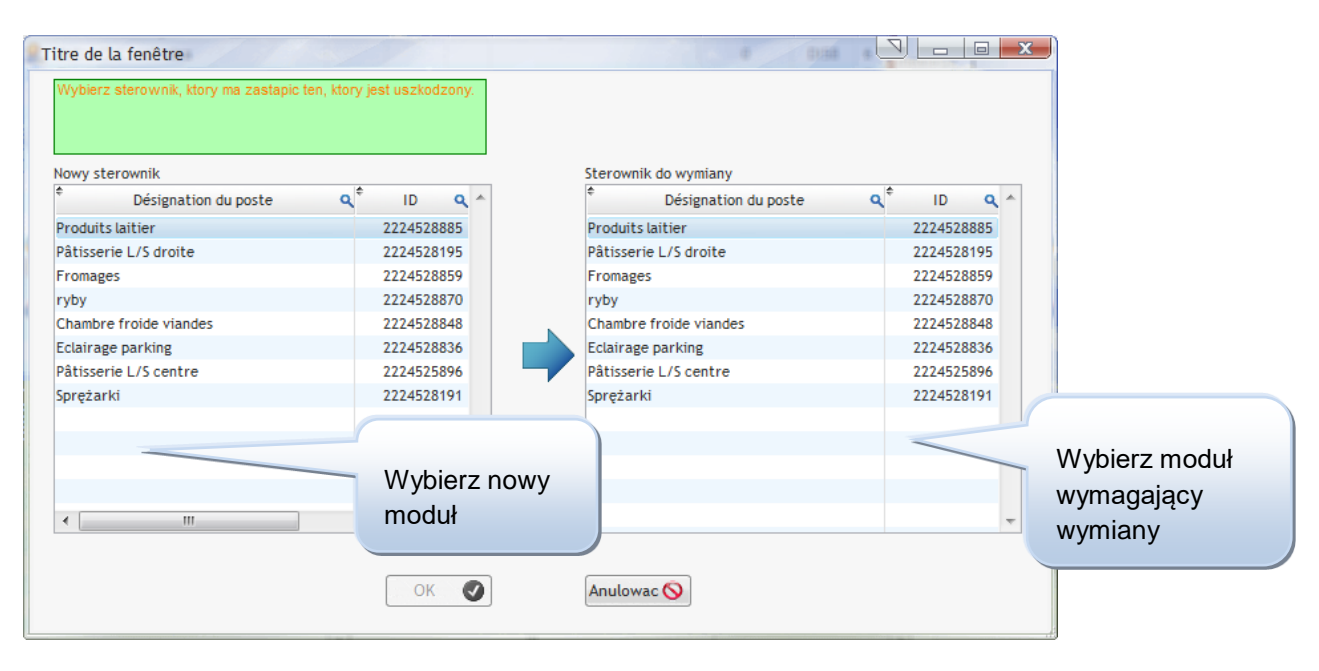

#### Rysunek 12.11.27

#### Rysunek 12.11.26

## 12.11.18. «SERWIS/ USUWANIE»

| <u> A</u> Service | •      | Przywrocic poprzednia konfiguracj |
|-------------------|--------|-----------------------------------|
| X Export          | •      | 🗙 Skasowac wszystkie alarmy       |
| Get resets        | Ctrl+I | Test komunikacji                  |
|                   |        | 🕤 Wymiana modulu                  |
|                   |        | 💥 Wymazac                         |
|                   |        |                                   |

Po kliknięciu na usuń, zaznaczony sterownik zostanie usunięty. W przypadku, gdy sterownik jest ciągle przyłączony do DC58, gdy go usuwamy, będzie on po kilku minutach znowu wyświetlony.

### 12.11.19. «SERWIS/ INICJACJA PRZY STARCIE / DOŁOŻENIE SLAVE'A»

| A Service  | •      | Przywrocic poprzednia konfiguracje |                                             |
|------------|--------|------------------------------------|---------------------------------------------|
| X Export   | • >    | Skasowac wszystkie alarmy          |                                             |
| Get resets | Ctrl+I | Test komunikacji                   |                                             |
|            | -      | Wymiana modulu                     | Rekonstrukcja meldunkow alarmowych          |
|            | 2      | 6 Wymazac                          | Dodac nowy modul                            |
|            |        | Ustawienia przy uruchomieniu       | Wymazac wszystkie dane jednostki centralnej |

#### Rysunek 12.11.29

Po kliknięciu na tą funkcję, pokazuje się następujące okno:

Funkcja ta umożliwia zastąpinie innym modułem, nie należącym do serii NEWEL3, ale uznane przez firmę DIGITEL SA. Funkcja umożliwia dołączenie np. miernika energii.

| Dodac nowy slave |          |                    |
|------------------|----------|--------------------|
| Numer magistrali | 1        |                    |
| Typ produktu     |          |                    |
| Adres            |          |                    |
| Numer seryjny    |          | /ypełnij pola wg.  |
| Anuluj 🖇         | 3 ОК 🗑 🕨 | łasnvch potrzeb    |
|                  |          | S Rysunek 12.11.30 |

## 12.11.20. «SERWIS/ INICJACJA PRZY STARCIE / WSZYSTKIE DANE JEDN. CENTRALNEJ USUNĄĆ»

| Service •         |   | Przywrocic poprzednia konfiguracje | 1 |                                             |
|-------------------|---|------------------------------------|---|---------------------------------------------|
| Export +          | × | Skasowac wszystkie alarmy          |   |                                             |
| Get resets Ctrl+I |   | Test komunikacji                   |   |                                             |
| Rysunek 12.11.31  | 5 | Wymiana modulu                     |   | Rekonstrukcja meldunkow alarmowych          |
|                   | X | Wymazac                            |   | Dodac nowy modul                            |
|                   |   | Ustawienia przy uruchomieniu       |   | Wymazac wszystkie dane jednostki centralnej |

Funkcja ta usuwa wszystkie dane jednostki centralnej! Po ponownym starcie, jednostka centralna będzie szukać wszystkich dołączonych regulatorów i może to potrwać kilka minut.

# 12.11.21.« SERWIS/ INICJACJA PRZY STARCIE / ROZPOZNANIE NOWOWPROWADZONYCH SLAVE'ÓW »

| 🔏 Service         | •   | Przywrocic poprzednia konfiguracje |                                             |
|-------------------|-----|------------------------------------|---------------------------------------------|
| X Export          | • 🗙 | Skasowac wszystkie alarmy          |                                             |
| Get resets Ctrl+I |     | Test komunikacji                   |                                             |
| Rysunek 12 11 32  | 5   | Wymiana modulu                     | Rekonstrukcja meldunkow alarmowych          |
|                   | X   | Wymazac                            | Dodac nowy modul                            |
|                   |     | Ustawienia przy uruchomieniu       | Wymazac wszystkie dane jednostki centralnej |
|                   |     | Updates •                          | Wykonac rozpoznanie nowych modułow          |

Funkcja ta umożliwia DC58 wprowadzenie, wzmocnionego wyszukania nowych regulatorów. Jest możliwe, że w trkacie okablowywania, niektóre regulatory będą miały te same adresy. Jednosta centralna umożliwia te przypadki opracować, aby otrzymać różne adresy regulatorów dzielących jeden adres.

### 12.11.22.« SERWIS/ INICJACJA PRZY STARCIE / IMPORT DANYCH Z DI48-INSTALACJA»

| A Service        | •      | Przywrocic poprzednia konfiguracje |                             |                                   |
|------------------|--------|------------------------------------|-----------------------------|-----------------------------------|
| Export           | • 3    | K Skasowac wszystkie alarmy        |                             |                                   |
| Get resets       | Ctrl+I | Test komunikacji                   |                             |                                   |
| Rysunek 12.11.33 |        | 🖌 Wymiana modulu<br>Wymazac        | Rekonstrukcja<br>Dodac nowy | a meldunkow alarmowych<br>modul   |
|                  |        | Ustawienia przy uruchomieniu       | Wymazac ws:                 | zvstkie dane iednostki centralnej |
|                  |        | Updates Manufacturer only          | Wykonac roz                 | poznanie nowych modulow           |
|                  |        | - Handracearer only                | Importowac d                | lane z instalacji                 |

Funkcja ta umożliwia import monitorowanych instalacji przez DI48 do DC58. Wszystkie regulatory i ich parametry pozostaną utrzymane.

| 12.11.23.« EKS | 'ORT »  |               |  |
|----------------|---------|---------------|--|
| K Export       | • 🗶 Đ   | port -> Excel |  |
| Rysunek 12.    | 1.34 Ex | xport - >Word |  |

Funkcja ta umożliwia eksportowanie wszystkich parametrów do Excela lub Worda.

### 12.12. ALARM

W tym rozdziale przedstawiono wszystkie funkcje związane z alarmami.

Okno alarmu otwiera się przy uruchomieniu TelesWin. Informuje ono o wszysktich trwających i skończonych alarmach w każdej instalacji. To okno jest wyposażone w większą ilość funkcji sortujących, które upraszczają wyszukanie określonego alarmu.

| <u>^</u> | speeds togoth Therei | acts parcete | Dat        | Poctatico | astin poolation Bians                  |   |
|----------|----------------------|--------------|------------|-----------|----------------------------------------|---|
|          | DIGITEL_SCHWEIZ      | Slave 1/5    | 13.03.2014 | 16:29     | Czujka F uszkodzona                    | - |
|          | DIGITEL_SCHWEIZ      | Slave 1/5    | 13.03.2014 | 16:29     | Czujka F uszkodzona                    | Ε |
|          | new21                | D158         | 13.03.2014 | 11:46     | Jednostka centralna DI58 nie odpowiada |   |
|          | new                  | D158         | 12.03.2014 | 15:31     | L'unité centrale DI58 ne répond pas    |   |
|          | DIGITEL_SCHWEIZ      | Slave 1/7    | 10.03.2014 | 22:21     | Alarm zabezpieczenia sprezarki Nr 3    |   |
|          | DIGITEL_SCHWEIZ      | Slave 1/7    | 10.03.2014 | 22:21     | Alarm zabezpieczenia sprezarki Nr 2    |   |
|          | DIGITEL_SCHWEIZ      | Slave 1/7    | 10.03.2014 | 22:21     | Alarm zabezpieczenia sprezarki Nr 3    |   |
| 1        | DIGITEL_SCHWEIZ      | Slave 1/7    | 10.03.2014 | 22:21     | Alarm zabezpieczenia sprezarki Nr 2    |   |
|          | chargement           | D158         | 06.03.2014 | 09:33     | L'unité centrale DI58 ne répond pas    |   |
|          |                      |              | 05 02 2014 | 12.11     | L'esclave ne répond pas                | - |

W górnym obszarze znajdują się wszystkie opcje sortowania. Jednym kliknięciem na którąś z zakładek sortuje się alarmy w malejącej lub rosnącej kolejności wg. odpowiedniej zakładki.

Rysunek 12.12.1

W dolnej części okna są dwa Pop - up menu. Menu "pozycja" umozliwia wyświetlenie wszystkich alarmów wybranego regulatora.

Za pomocą trzech przycisków z prawej strony, można okno na jedną godzinę zminimalizować, wyłączyć dźwięk alarmu i zamknąć okno.

Za pomocą jednego kliknięcia myszy po środku okna, otrzymujemy dostęp do Pop-up menu, w którym możn dokonać następujące operacje.

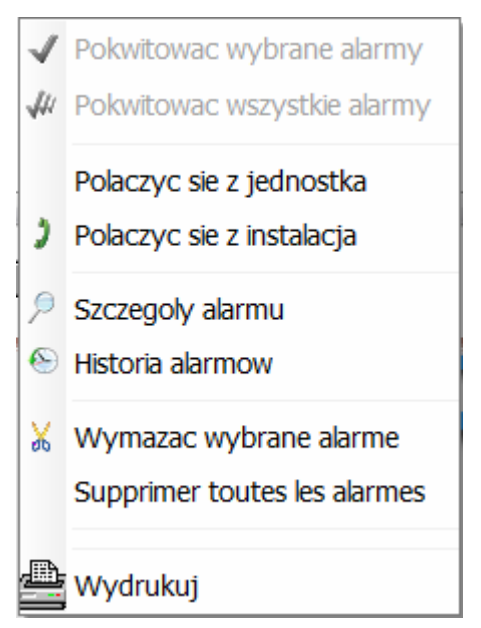

Funkcja odbioru, jest użyteczna tylko podczas podłączenia z instalacją. Korzystnie jest powierdzać alarmy, aby ograniczać liczbę alarmów które musi TelesWin pobrać podczas startu. Umożliwia to szybszy start oprogramowania.

"Właściwości alarmu" otwierają okno z różnymi informacjami podawanymi przez kliknięty alarm np. jego początek/ koniec, kto go odebrał i kiedy...

Rysunek 12.12.2

### Funkcja "historia alarmu" otwiera to okno:

| Historique des ala | rmes                           |                  |          |                                               | <u> </u> |               |
|--------------------|--------------------------------|------------------|----------|-----------------------------------------------|----------|---------------|
| 15550              | serting gebooster              | 134 <sup>3</sup> | Poctatio | Joint Posting                                 | ,        |               |
| DIGITEL_SCHWEIZ    | Pâtisserie L/S centre          | 13.03.2014       | 16:58    | Température de la sonde F trop haute          | *        |               |
| DIGITEL_SCHWEIZ    | Pâtisserie L/S centre          | 13.03.2014       | 16:29    | Défaut de la sonde F                          |          |               |
| DIGITEL_SCHWEIZ    | Produits laitier               | 12.03.2014       | 15:47    | Température ambiante trop basse               |          |               |
| DIGITEL_SCHWEIZ    | Produits laitier               | 12.03.2014       | 15:18    | Température d'évaporateur trop basse          | =        |               |
| DIGITEL_SCHWEIZ    | Produits laitier               | 12.03.2014       | 15:17    | Température mesurée par la sonde C trop haute | -        |               |
| DIGITEL_SCHWEIZ    | Produits laitier               | 12.03.2014       | 15:17    | Température de la sonde E trop basse          |          |               |
| DIGITEL_SCHWEIZ    | Sprężarki                      | 10.03.2014       | 22:21    | Température de la sonde E trop basse          |          |               |
| DIGITEL_SCHWEIZ    | Sprężarki                      | 10.03.2014       | 22:21    | Température mesurée par la sonde C trop haute |          |               |
| DIGITEL_SCHWEIZ    | Chambre froide viandes         | 06.03.2014       | 14:43    | Température mesurée par la sonde C trop haute |          |               |
|                    | Chambus fuside vise des<br>III | 06.03.2014       | 14.43    | Temnérature de la conde E tron hasse          | >        |               |
| Instalacja         | 👻 Jednostka                    | •                | Sciagn   | ij dzien 🗾                                    |          | Rysunek 12 12 |

To okno ma te same właściwości jak poprzednie okno, ale zawiera wszystkie alarmy, które niegdyś miały miejsce od czasu uruchomienia instalacji. Tylko nieaktywne i odebrane już alarmy, znajdują się na tej liście.

### 12.13. FUNKCJE JEDNOSTKI CENTRALNEJ DC58

## 12.14. DC58

| Konfiguracja instalacji            |        |        |       |               | 1.20        |                   |   |   |       |
|------------------------------------|--------|--------|-------|---------------|-------------|-------------------|---|---|-------|
|                                    | Tes    | st_Dig | itel  |               |             |                   |   |   |       |
| Nazwa jednostki                    | Pomiar | Zadana | Alarm | Wyjscia Infos | ID          | Modu <sup>3</sup> |   | × |       |
| 👤 Jednostka centralna              |        |        |       |               | 0           | D158              | 0 | * | AA () |
| E * Chlodnictwo                    |        |        |       |               |             |                   | 0 |   | ara 🖉 |
| Slave 1/0                          | 22.3   | 20.0   |       | 899 HL H1     | 22245 29245 | DC24D             | 0 |   |       |
| Slave 1/1                          | 0.1    | 0.0    |       | ## 卷 ##       | 22245 28509 | DC24DE            | 0 |   |       |
| Ogrzewanie-Wentylacja-Klimatyzacja |        |        |       |               |             |                   | 0 |   |       |

### Rysunek 12.14.1

W tym rozdziale objaśniono wszystkie funkcje jednoski DC58. Najpierw trzeba wywołać jednostkę centralną. Aby tego dokonać, kliknij podwójnie na pozycji jednostki centralnej w oknie "konfiguracji instalacji".

Kliknij podwójnie na podświetlonej pozycji.

12.14.1.OGÓLNE

| Otrz | /masz | to  | okno:  |
|------|-------|-----|--------|
| ~,   |       | ••• | •••••• |

| Parametry jednostki centralnej DI58                                                          |
|----------------------------------------------------------------------------------------------|
| Ogolne Zegar Prawa dostepu Meldunki SMS Meldunki E-Mail Parametry LAN Obwody chłodnicze Info |
|                                                                                              |
| Nazwa instalacji Test_Digitel                                                                |
| Czestotliwosc rejestracji danych (min) 5                                                     |
| Opoznienie automatycznego pokwitowania alarmow (dni) 3                                       |
| T Zglosic slarm wysokiego priorytetu w przypadku defektu drugiej sprezarki lub wentylatora   |
| Dewiza E                                                                                     |
| Parametry zaawansowane Opt. zuzycia energii Anuluj OK                                        |
|                                                                                              |

W oknie tym można zobaczyć kilka informacji, które można zmienić w każdej chwili np.:

- Nazwa instalacji
- Częstość zapisu
- Opóżnienie dla automatycznego potwierdzenia alarmu

W celu podwyższenia poziomu bezpieczeństwa można nadać alarmowi wyższy priorytet, np. w wypadku wystąpienia awarii drugiej sprężarki/ wentylatora.

## 12.14.2.ZEGAR

Zakładka "regulator czasowy" umożliwia ustawienie czasu systemu i czasu otwarcia.

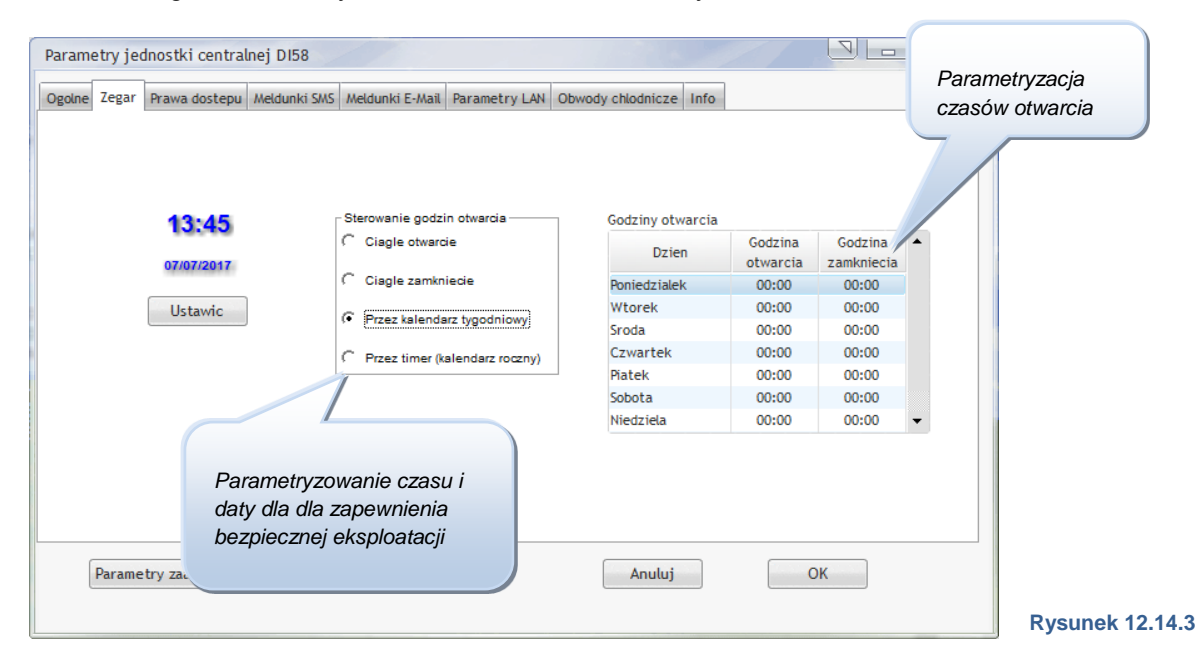

Po wybraniu "kalendarz tygdniowy", można w tabeli po prawej stronie ustawić czas otwarcia i zamknięcia dla każdego dnia tygodnia. Plan ten jest stosowany dla każdego tygodnia i nie bierze pod uwagę wystąpienia wyjątków.

Rozwinięta parametryzacja, będąca wyjątkiem, może być umożliwiona za pomocą wyłącznika czasowego. Po więcej informacji skorzystaj z 12.15.4

# 12.14.3.PRAWA DOSTĘPU

Po kliknięciu na zakładke "kontrola dostępu" otrzymujemy poniższe okno:

| golne Zegar Prawa | dostepu N | Aeldunki SMS A   | Veldunki E-M            | ail Paran           | netry LAN         | Obwody            | chlodnicze      | Info             |                   |                  |       |   |
|-------------------|-----------|------------------|-------------------------|---------------------|-------------------|-------------------|-----------------|------------------|-------------------|------------------|-------|---|
|                   |           |                  |                         | Prawa               | a dostepu         |                   |                 |                  |                   | Partje           |       |   |
| Uzytkownik 🔍      | Haslo     | Nieogr<br>niczor | a- Konfigu-<br>iy racja | Parame-<br>trowanie | Wartosc<br>zadana | Pokwit<br>alarmow | Tylko<br>odczyt | Chlod-<br>nictwo | Ogrzew.<br>wentyl | Oswiet-<br>lenie | Rozne | × |
| Test              | ****      |                  | <b>V</b>                | <b>v</b>            | <b>v</b>          | <b>V</b>          | <b>V</b>        | <b>v</b>         | <b>V</b>          | <b>V</b>         | V     | ~ |
| Test 2.0          | **        |                  | Г                       | Г                   |                   |                   | ▼               | ▼                | Г                 | Г                | Г     |   |
|                   |           |                  |                         |                     |                   |                   |                 |                  |                   |                  |       |   |
|                   |           |                  |                         |                     |                   |                   |                 |                  |                   |                  |       |   |
|                   |           |                  |                         |                     |                   |                   |                 |                  |                   |                  |       |   |
|                   |           |                  |                         |                     |                   |                   |                 |                  |                   |                  |       |   |
|                   |           |                  |                         |                     |                   |                   |                 |                  |                   |                  |       |   |
|                   |           |                  |                         |                     |                   |                   |                 |                  |                   |                  |       |   |
|                   |           |                  |                         |                     |                   |                   |                 |                  |                   |                  |       |   |
|                   |           |                  |                         |                     |                   |                   |                 |                  |                   |                  |       |   |
|                   |           |                  |                         |                     |                   |                   |                 |                  |                   |                  |       |   |
|                   |           |                  |                         |                     |                   |                   |                 |                  |                   |                  |       |   |
|                   |           |                  |                         |                     |                   |                   |                 |                  |                   |                  |       | - |
|                   |           |                  |                         |                     |                   |                   |                 |                  |                   |                  |       |   |
|                   |           |                  |                         |                     |                   |                   |                 |                  |                   |                  |       |   |
|                   |           |                  |                         |                     |                   |                   |                 |                  |                   |                  |       |   |
|                   |           |                  |                         |                     |                   |                   |                 |                  |                   |                  |       |   |

W oknie "kontrola dostępu" można umożliwić dostęp swoim pracownikom. Aby tego dokonać, należy kliknąć na pustą linijkę i wpisać tam nazwę użytkownika. Potem należy wprowadzić hasło w polu hasła. Μv możemy pozostać użytkownikiem bez przypisanych ograniczeń i zmieniać w każdej chwili dostęp użytkownikom. innym Aby usunać użytkownika, kliknij prawym przyciskiem myszy na nazwę użytkownika i kliknij na "usuń".

Rysunek 12.14.4

# 12.14.4.ALARMY SMS

W tej zakładce możemy skonfigurowac automatyczne przesyłanie alarmów przez SMS.

| Parametry jednostki centralnej Di                                                                                                    | 58                                             |               |                                   |           |   |  |  |  |  |
|----------------------------------------------------------------------------------------------------|------------------------------------------------|---------------|-----------------------------------|-----------|---|--|--|--|--|
| Ogolne Zegar Prawa dostepu Meldu                                                                                                    | iki SMS Meldunki E-Mail                        | Parametry LAN | Obwody chlodnicze Info            |           |   |  |  |  |  |
| Meldunki alarmow przez SMS Typ modemu      Typ przesylania alarmow      Wszystkie alarmy wysylane do tego samego odbioroy      Odbioroy i priorytety sa zdefiniowane w grupach alarmow (Parametry zaawansowane)  Numer telefonu 0123456789 |                                                |               |                                   |           |   |  |  |  |  |
| Test SMS                                                                                                    |                                                |               |                                   |           |   |  |  |  |  |
| V Codzi<br>Numer tele                                                                                                    | enne wysylanie meldunkov<br>fonu<br>0123456789 | v testowych   | Godziny wysylek<br>07:30<br>19:00 | 4 III > • |   |  |  |  |  |
| Parametry zaawansowane                                                                                                    | Opt. zuzycia ener                              | gii           | Anuluj                            | 0         | К |  |  |  |  |

### Rysunek 12.14.5

# 12.14.5.KONFIGURACJA ALARMÓW E-MAIL

W tej zakładce ustawia się konfigurację alarmów via e-mail.

| Parametry jednostki centralnej DI58                                                          |  |  |  |  |  |  |  |  |
|----------------------------------------------------------------------------------------------|--|--|--|--|--|--|--|--|
| Ogolne Zegar Prawa dostepu Meldunki SMS Meldunki E-Mail Parametry LAN Obwody chlodnicze Info |  |  |  |  |  |  |  |  |
| 🔽 Meldunki alarmow przez e-mail załaczone 🛛 🗍 Meldunek o zakonczeniu alarmu                  |  |  |  |  |  |  |  |  |
| Typ przesylania alarmow Dane operatora serwisu e-mailowego                                   |  |  |  |  |  |  |  |  |
| Wszystkie alarmy wysylane do tego samego odbioroy     Uzytkownik                             |  |  |  |  |  |  |  |  |
| C Odbioroy i priorytety sa zdefiniowane w grupach alarmow (Parametry zaswansowane)           |  |  |  |  |  |  |  |  |
| Haslo                                                                                        |  |  |  |  |  |  |  |  |
| Testy transmisji e-mailow                                                                    |  |  |  |  |  |  |  |  |
| Codzienne wysylanie meldunkow testowych Godziny wysylek > Server SMTP                        |  |  |  |  |  |  |  |  |
| Adres example@test.com 10:00 Example.com Example.com                                         |  |  |  |  |  |  |  |  |
| Nadawca (e-mail)     DC58@test.com       Objekt     Alarmy                                   |  |  |  |  |  |  |  |  |
| Parametry zaawansowane Opt. zuzycia energii Anuluj OK                                        |  |  |  |  |  |  |  |  |

#### Rysunek 12.14.6

| 12.14.6.PARAMETRY LAN                                                                                                    |                                                                        |
|----------------------------------------------------------------------------------------------------|------------------------------------------------------------------------|
| Parametry jednostki centralnej DI58       Ogolne       Zegar       Prawa dostepu       Meldunki SMS       Meldunki E-Mail       Parametry LAN       Obwody chlodnicze       Info | Zakładka "Parametry<br>LAN" otwierają to okno:                         |
| DHCP<br>Lokalny adres IP 192.168.254.254<br>Subnet mask 255.255.05<br>Gateway IP 192.168.254.255<br>DNS Server 195.186.1.162                                                     | Zakładka ta umożliwia<br>zmianę parametrów LAN<br>jednostki centralnej |
| Parametry zaawansowane Opt. zuzycia energii Anuluj OK                                                                                                    |                                                                        |

#### Rysunek 12.14.7

# 12.14.7.OBWODY CHŁODNICZE

| umer obwodu           | Interact                                                                                                    | W kaskadzie z ponizszym obwodem dodatnim                                      |
|-----------------------|----------------------------------------------------------------------------------------------------|-------------------------------------------------------------------------------|
| 1<br>K-Verbund        | Wyłaczyc wszystkie jednostki chłodnicze w razie<br>awarii wszystkich sprezarek (wyłaczone przez<br>kontakty C1, C2, SD, SE lub przerwane<br>zabezpieczenia) | Wylaczyc wszystkie sprezarki podczas<br>awarii zespolu dodatniego tej kaskady |
| umer obwodu           | Interact                                                                                                    | W kaskadzie z ponizszym obwodem dodatnim                                      |
| Z<br>entrale négative | Wyłaczyc wszystkie jednostki chłodnicze w razie<br>awarii wszystkich sprezarek (wyłaczone przez<br>kontakty C1, C2, SD, SE lub przerwane<br>zabezpieczenia) | Wyłaczyc wszystkie sprezarki podczas<br>awarii zespolu dodatniego tej kaskady |
|                       |                                                                                                    |                                                                               |

W tej zakładce mozna aktywnić funkcję NTERACT (zobacz paragraf 5.10).

aznaczając opcję Wylaczyc wszystkie ednostki chlodnicze w razie warii wszystkich sprezarek wylaczone przez kontakty 1, C2, SD, SE lub rzerwane zabezpieczenia)» powodujemy automatyczne /yłaczenie wszystkich ednostek chłodniczych anego obwodu gdy /szystkie spreżarki tego bwodu zostana zatrzymane rzy pomocy kontaktów C1, 2, SD, SE lub przez lancuchow rzerwanie zabezpieczen.

W przypadku ujemnych ukladow chlodniczych bedacych w kaskadzie z ukladami dodatnimi opcja «W kaskadzie z ponizszym obwodem dodatnim » powinna byc zaznaczona. W rubryce ponizej nalezy wybrac odpowiedni uklad dodatni tej kaskady. Z zaznaczona opcja «Wylaczyc wszystkie sprezarki podczas awarii zespolu dodatniego tej kaskady », w przypadku awarii lub wymuszonego postoju wszystkich sprezarek dodatniego agregatu, agregat ujemny bedzie wprowadzony w stan awarii i wszystkie sprezarki do niego nalezace beda wylaczone. Spowoduje to rowniez wylaczenie wszystkich jednostek chlodniczych jezeli odpowiednia opcja jest zaznaczona (zobacz powyzej).

Ry

UWAGA !!! Podkreslamy, ze zaznaczenie w/w opcji bedzie mialo nastepujace konsekwencje :

- 1. Wylaczenie wszystkich jednostek danego ukladu chlodniczego gdy sterownik agregatu stwierdzi awarje lub wymuszone zatrzymanie wszystkich sprezarek tego ukladu.
- 2. W przypadku kaskady, awaria lub wymuszone zatrzymanie wszystkich sprezarek ukladu dodatniego powoduje rowniez wylaczenie wszystkich sprezarek i jednostek chlodniczych ukladu ujemnego.

Normalne dzialanie bedzie przywrocone w przeciagu 20 sekund po usunieciu awarii i ponownym zalaczeniu conajmniej jednej sprezarki. Bedzie rowniez przywrocone, z 10-cio minutowym opoznieniem, po zawieszeniu komunikacji na magistrali (wylaczenie zasilania lub awaria jednostki centralnej, przerwa polaczen magistrali itp...).

# 12.14.8.INFO

Po kliknięciu na zakładkę "Info", otwiera się poniższe okno:

| Parametry jednostki centralnej DI58<br>Ogolne Zegar Prawa dostepu Meldunki SW | S Meldunki E-Mail Param | netry LAN Obwody chlodnin | cze Info |    |            | Tutaj można zobaczyć kilka<br>informacji o jednostce<br>centralnej. |
|-------------------------------------------------------------------------------|-------------------------|---------------------------|----------|----|------------|---------------------------------------------------------------------|
|                                                                               | Wersja firmware         | DC58-17011<br>2224511111  | _        |    |            |                                                                     |
|                                                                               | Тур                     | ,<br>DC58-1               | _        |    |            |                                                                     |
|                                                                               |                         |                           |          |    |            |                                                                     |
|                                                                               |                         |                           |          |    | VF61 - 1.3 |                                                                     |
| Parametry zaawansowane C                                                      | )pt. zuzycia energii    | Anu                       | luj      | ОК |            |                                                                     |

Rysunek 12.14.9

# 12.15.1.ODSZRANIANIA

Po kliknięciu przycisku "rozwinięte parametry" w poniższym obszarze, otwiera się następujące okno:

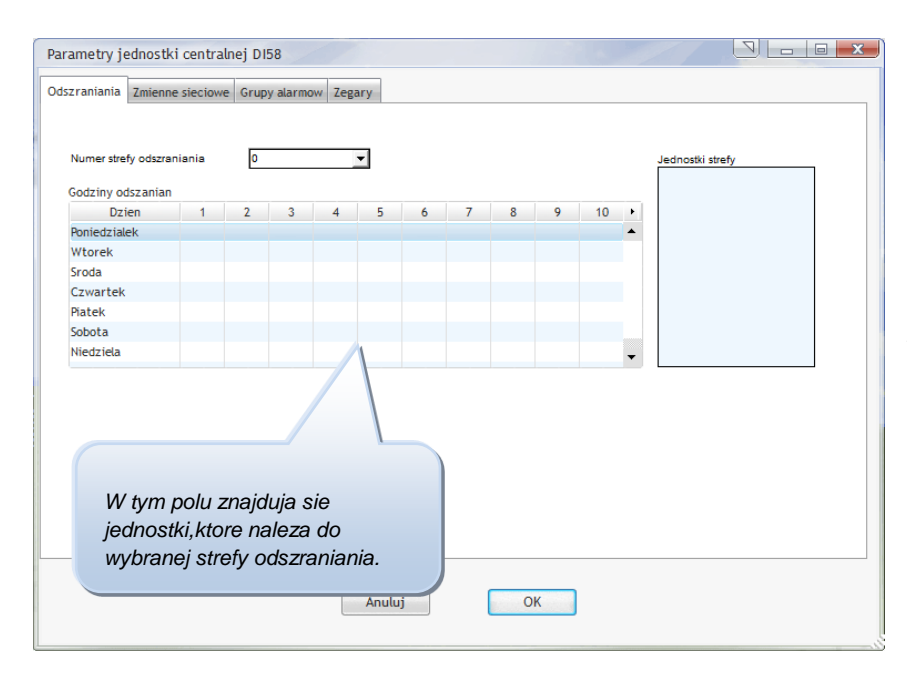

W przypadku uproszczonego zarządzania cyklami odszraniania, gdzie cykle będa się powtarzać każdego dnia i tygodnia, odszranianie ustawia sie w trybie regulacji chodzenia.

Dla zaawansowanego zarządzania, jest możliwie pogrupowanie kontroli w strefy odszraniania. Regulatory znajdujące się w tej samej strefie, będzą w tym samym czasie włączać odszranianie. Wszystkie regulatory będą również oczekiwać na koniec odszraniania innego regulatora, przed tym jak zaczną działać znowu jako pozycje chłodnicze.

Rysunek 12.15.1

### Akcesoria regulatorów i ich zachowanie są ustawiane w menu "odszranianie".

| Wprowadzanie parametrów                                                                                                    |                                    |                                  |  |  |  |  |  |  |
|----------------------------------------------------------------------------------------------------|------------------------------------|----------------------------------|--|--|--|--|--|--|
| Ogólne Temp Odszranianie Czujka C Czujki E,F Ustawienia Kalendar                                                                                                    | rz Inform                          |                                  |  |  |  |  |  |  |
| Namua                                                                                                    | Wanteene                           | Numer strefy odszraniania (0-31) |  |  |  |  |  |  |
| NdZWd                                                                                                    | wartooeae                          | <u>_</u>                         |  |  |  |  |  |  |
| Temperatura włączenia wentylatora po odszranianiu (*C)                                                                                                    | -2.0                               | <u>_</u>                         |  |  |  |  |  |  |
| Timina di anticia di anticia di a | 10.0                               |                                  |  |  |  |  |  |  |
| Luminacja odszraniania gdy czas otwarcia zaworu krotszy niż (min)                                                                                                    | 0                                  |                                  |  |  |  |  |  |  |
| Maksymalny czas odszraniania (Min)                                                                                                    | 30                                 |                                  |  |  |  |  |  |  |
| Początek odszraniania nr 1 (HH://W)                                                                                                    | 00:00                              |                                  |  |  |  |  |  |  |
| Początek odszraniania nr 2 (HH://W)                                                                                                    | 06:00                              |                                  |  |  |  |  |  |  |
| Początek odszraniania nr 3 (HH:MM)                                                                                                    | 12:00                              |                                  |  |  |  |  |  |  |
| Początek odszraniania nr 4 (HH:MM)                                                                                                    | 18:00                              |                                  |  |  |  |  |  |  |
| Początek odszraniania nr 5 (HH:MM)                                                                                                    | 00:00                              |                                  |  |  |  |  |  |  |
| Początek odszraniania nr 6 (HH:NM)                                                                                                    | 00:00                              | _                                |  |  |  |  |  |  |
| Tryb pracy wentylatora                                                                                                    | Wyłaczony w czasie<br>odszraniania | =                                |  |  |  |  |  |  |
| Dolna granica alarmu temperatury parownika (°C)                                                                                                    | -45.0                              |                                  |  |  |  |  |  |  |
| Górna granica alarmu parownika (°C)                                                                                                    | 15.0                               |                                  |  |  |  |  |  |  |
| Opóźnienie alarmu (Min)                                                                                                    | 30.0                               |                                  |  |  |  |  |  |  |
| Odszranianie strefowe sterowane przez jednostke centralna                                                                                                    | Tak                                |                                  |  |  |  |  |  |  |
| Numer strefy odszraniania (0-31)                                                                                                    | 1                                  |                                  |  |  |  |  |  |  |
| Czekac na koniec odszraniania innych jednostek z tej strefy                                                                                                    | Tak                                |                                  |  |  |  |  |  |  |
| Optymalizacja odszanian?                                                                                                    | Nie                                |                                  |  |  |  |  |  |  |
|                                                                                                    |                                    | Whierz numer strefy              |  |  |  |  |  |  |
| Parametry zaawansowar Nazwor wilacne Wilacne                                                                                                    | a komunikatu alarmów               | odezraniania, do ktorej          |  |  |  |  |  |  |
|                                                                                                    | e komunikaty atarinow              | iodnostka ma nalazao             |  |  |  |  |  |  |
|                                                                                                    |                                    | jeunosika ma nalezec.            |  |  |  |  |  |  |
| Skopiowac parametry z innej jednostki                                                                                                    |                                    |                                  |  |  |  |  |  |  |
|                                                                                                    |                                    |                                  |  |  |  |  |  |  |
|                                                                                                    |                                    |                                  |  |  |  |  |  |  |
| Slave 1/1                                                                                                    |                                    |                                  |  |  |  |  |  |  |

#### Rysunek 12.15.2

Jedna instalacja może posiadać do 32 stref odszraniania. Są one ponumerowane od 0 do 31. Aby zparametryzować strefę, wybieramy najpierw jej numer Rysunek 12.15.1 Potem wpisujemy czasy w tabeli, żeby każdy dzień posiadał odszranianie. Dziennie może zostać zaprogramowanych do 10 cykli odszraniania.

Pola, pozbawione odszraniania, muszą pozostać puste.

Czas odszraniania ustawiony w sterowniku, będzie w trakcie trwania odszraniania ignorowany. Jednakże w wypadku błędu komunikacji (uszkodzenia magistrali, jednostki centralnej), sterownik będzie się kierował parametrem odszraniania, który posiada wpisane Rysunek 12.15.2

# 12.15.2.ZMIENNE SIECIOWE

| dszraniania | Zmienne sieciowe | Grupy alarmow Zeg     | ary               |               |
|-------------|------------------|-----------------------|-------------------|---------------|
|             |                  | Zmienna               | Slave             | Wartosc       |
|             | Temperatura      | a zewnetrzna (°C)     | Fromages          | ▼[Czuika C ▼] |
|             | Temperatura      | a wewnetrzna (°C)     |                   |               |
|             | Wilgotnosc z     | ewnetrzna (°C)        |                   |               |
|             | Wilgotnosc v     | vewnetrzna (°C)       |                   |               |
|             | Zawartosc C      | O2 (ppm)              |                   |               |
|             | Naterzenie s     | wiatla                | Eclairage parking | Czujka D      |
|             | Licznik ener     | gii (kW)              |                   |               |
|             | Analogowa z      | mienna sieciowa nr. 2 |                   |               |
|             | Analogowa z      | mienna sieciowa nr. 3 |                   |               |
|             | Wymuszony        | tryb dzienny (kontaki | t)                |               |
|             | Wymuszony        | tryb nocny (kontakt)  |                   |               |
|             | Cyfrowa zmi      | enna sieciowa nr. 1   |                   |               |
|             | Cyfrowa zmi      | enna sieciowa nr. 2   |                   |               |
|             | Cyfrowa zmi      | enna sieciowa nr. 3   |                   |               |
|             |                  |                       |                   |               |
|             |                  |                       |                   |               |
|             |                  |                       |                   | -             |

Po kliknięciu na "zmienne sieciowe" pojawi sie to okno:

W tej zakładce mogą być wybrane zmienne, które są rozpoznawane przez sterowniki instalacji. Pozwala to, np. użyć wartości temperatury zewnętrznej (odczyt z jednego czujnika jest możliwy przez każdy ze sterowników) do zmiany któregoś z parametrów pracy.

Np. parametr "jasność" jest zmienną sieciową. Kilka sterowników uruchamia oświetlenie. Sterownik będzie mógł dopasować swój tryb dzięki tej zmiennej, lub kilku zmiennym sieciowym.

Rysunek 12.15.3

# 12.15.3.GRUPY ALARMÓW

Kliknięcie ikony "alarm ogólny" otwiera poniższe okno:

| Parametry jednostki centralnej DI58 |                                                |         |                   |                         |                |        |                    |                |                                |   |
|-------------------------------------|------------------------------------------------|---------|-------------------|-------------------------|----------------|--------|--------------------|----------------|--------------------------------|---|
| Odszraniania                        | a Zmienne sieciowe                             | Grupy a | larmow            | Zegary                  |                |        |                    |                |                                |   |
|                                     | Priorytety przesylane<br>w godzinach biurowych |         | Prioryt<br>w god: | ety przes<br>zinach dy: | ylane<br>zurow | Тур    | Numer odbiorcy SMS |                |                                |   |
| ¢                                   | Nazwa 🔍                                        | Wysoki  | Sredni            | Niski                   | Wysoki         | Sredni | Niski              | Pokwito-       | Adress adhioropy E-mail        |   |
| TK Alarme                           |                                                | ~       | ~                 | <b>v</b>                | •              | Г      | Г                  |                |                                |   |
| PK Alarme                           |                                                | V       | •                 | <b>v</b>                | •              | Г      | Г                  | Г              |                                |   |
|                                     |                                                |         |                   |                         |                |        |                    |                | Jednostki grupy                |   |
|                                     |                                                |         |                   |                         |                |        |                    |                | *_* _1                         | • |
|                                     |                                                |         |                   |                         |                |        |                    |                | Slave 1/0                      | • |
|                                     |                                                |         |                   |                         |                |        |                    |                | Slave 1/1                      |   |
|                                     |                                                |         |                   |                         |                |        |                    |                |                                |   |
|                                     |                                                |         |                   |                         |                |        |                    |                |                                |   |
|                                     |                                                |         |                   |                         |                |        |                    |                |                                |   |
|                                     |                                                |         |                   |                         |                |        |                    |                |                                |   |
|                                     |                                                |         |                   |                         |                |        |                    |                |                                |   |
|                                     |                                                |         |                   |                         |                |        |                    |                |                                | _ |
|                                     |                                                |         |                   |                         |                |        |                    | <b>T</b>       |                                | * |
| _ Tim                               | er godzin biurowych –                          |         |                   |                         |                |        | r                  | -Grupa alarmow | sterujaca wyjsciem alarmu DI58 |   |
|                                     |                                                |         |                   |                         |                |        |                    | · ·            |                                | - |
| <u>E</u>                            |                                                |         |                   |                         |                |        | l                  |                |                                |   |
|                                     |                                                |         |                   |                         |                |        |                    |                |                                |   |
|                                     |                                                |         |                   |                         |                |        |                    |                |                                |   |
| Anuluj OK                           |                                                |         |                   |                         |                |        |                    |                |                                |   |
|                                     |                                                |         |                   |                         |                | _      |                    |                |                                |   |

Aby rozwinąć zarządzanie alarmu, możliwe jest podzielenie na grupy alarmów ogólnych pochodzących od róznych sterowników. Istnieje możliwość opracowania ogólnych alarmów i przydzielenia ich różnym sterownikom

Dla każdej grupy można zadecydować, jaki typ alarmu, kiedy i z jakim priorytemem ma być zgłaszany.

Rysunek 12.15.4

Np.:

Dla wszystkich sterowników należących do "TK Alarme", będą zgłaszane tyle te alarmy, które posiadają wysoki priorytet. Sterownik należący do grupy "Negatifs" będzie zgłaszał wszystkie alarmy w trakcie otwarcia i tylko te alarmy, które mają wysoki priorytet w trakcie zamknięcia. Alarmy z niskim i średnim priorytetem nie będą zgłaszane w trakcie zamknięcia.

Kiedy opcja "potwierdzenie" jest aktywna, alarm odpowiadający grupie, po potwierdzeniu na sterowniku, zatrzyma się. Umożliwia to zgłoszenie nowego alarmu tej samej grupy. Kiedy opcja ta nie jest aktywna, alarm jest zgłaszany w czasie gdy zostanie ponownie aktywny.

Do jednej instalacji jest podłączonych więcej sterowników DC24 z alarmami ogólnymi. Są one ustawiane w trybie 3 ("monitoring"). W oknie "parametryzacja" jednego z tych regulatorów, kliknij na zakładkę "wyjście RL1". Pierwszy parametr umożliwia wybór funkcji dla przekaźnika. W linijce poniżej wybierz grupę, którą będzie sterować wyjście RL1.

|                                                                                                    | Kliknij na pierwszej linii i wybierz<br>alarm ogólny.                    |
|----------------------------------------------------------------------------------------------------|--------------------------------------------------------------------------|
| Wprowadzanie parametrów Ogóne Ustawienia Wyjście RL1 Wyjście RL2 Wyjście RL3 Czujki Inf Nazwa Funkcja wyjścia RL1 Odwrocic stan wyjścia RL1 Wybierz grupę, które sterowana przekaźn. grupa "TK Alarme" | alarm ogólny.<br>Wartoza<br>wany alarm<br>ne<br>a ma być<br>ikiem. Tutaj |
| Parametry zaawansowar <u>Nazwy w<sup>3</sup>asne</u> W <sup>3</sup> asne komun<br>Skopiowac parametry z innej jednostki<br>Slave 1/1                                                                   | ikaty alarmów<br>Rysunek 12.15.5                                         |

Przekaźnik RL1 funkcjonuje wg. następującej zasady:

Tak długo pozostaje otwarty, dopóki żaden alarm grupy "TK Alarme" nie został zgłoszony. Podczas alarmu się zamyka.

Zazwyczaj jest zalecane, aby obrócić tą operację, poprzez aktywację ostatniego parametru z listy.

Można dwa inne wyjścia sparametryzować w ten sposób, aby zgłosić alarm innej grupy.

Wszystkie informacje, dotyczące alarmów są przepuszczane przez magistralę. Wyjścia zaprogramowane dla ogólnych alarmów włączają automatycznie alarm w przpadku braku informacji od sterownika przez 15 minut. Może się to zdarzyć w przypadku uszkodzenia magistrali lub odłącznia jednostki centralnej.